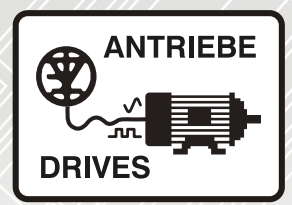

# **Unidrive M / HS**

Universelle Frequenzumrichter zur Regelung von Induktions- und Permanentmagnetmotoren

Kurzanleitung

Steuerung

Unidrive M700 & M701 Unidrive HS70 & HS71

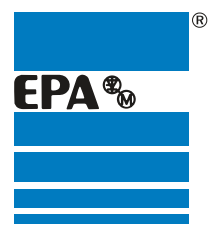

Vertriebspartner für:

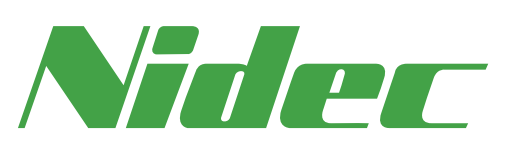

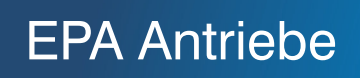

|           | Danke, dass Sie sich für die Zusammenarbeit mit EPA entschieden haben!                                                                           |  |  |  |  |  |  |  |
|-----------|----------------------------------------------------------------------------------------------------|--|--|--|--|--|--|--|
|           | EPA - Ihr kompetenter Partner für Nidec / Control Techniques, wenn es um <b>individuellen Service</b> & <b>umfassende Dienstleistungen</b> geht. |  |  |  |  |  |  |  |
|           | Bei Fragen zum Produkt, rufen Sie uns gerne an:<br>Tel.: +49 (0)6181 – 9704 – 0                                                                  |  |  |  |  |  |  |  |
|           | Aktuelle Infos zu uns und unseren Produkten finden Sie auf <b>www.epa.de</b> .                                                                   |  |  |  |  |  |  |  |
| Vertrieb: | EPA GmbH                                                                                                    |  |  |  |  |  |  |  |
|           | Fliederstraße 8, D-63486 Bruchköbel<br>Deutschland / Germany                                                                                     |  |  |  |  |  |  |  |
|           | Telefon / Phone: +49(0)6181 9704-0                                                                                                    |  |  |  |  |  |  |  |
|           | E-Mail: info@epa.de<br>Internet: www.epa.de                                                                                                    |  |  |  |  |  |  |  |
| Autor:    | Nidec Control Techniques Ltd.                                                                                                    |  |  |  |  |  |  |  |
| Stand:    | 4 / 02.2018                                                                                                    |  |  |  |  |  |  |  |
| Artikel:  | Unidrive M700 & M701 / HS70 & HS71                                                                                                    |  |  |  |  |  |  |  |

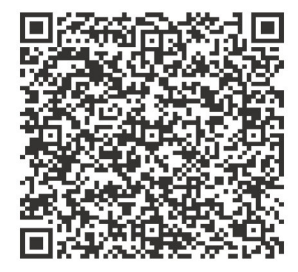

R

EPA 🎭

# Inhalt

| 1                                                                                                    | Sicherheitsinformationen                                                                                                    | 3                                                                                                    |
|----------------------------------------------------------------------------------------------------|----------------------------------------------------------------------------------------------------|----------------------------------------------------------------------------------------------------|
| 1.1                                                                                                    | Warnungen, Vorsichtsmaßnahmen und Hinweise                                                                                                    | 3                                                                                                    |
| 1.2                                                                                                    | Wichtige Sicherheitsinformationen. Gefahren. Kompetenz der Konstrukteure                                                                                                    |                                                                                                    |
|                                                                                                    | und Installateure                                                                                                    | 3                                                                                                    |
| 1.3                                                                                                    | Verantwortlichkeiten                                                                                                    | 3                                                                                                    |
| 1.4                                                                                                    | Einhalten der Vorschriften                                                                                                    | 3                                                                                                    |
| 1.5                                                                                                    | Elektrische Gefahren                                                                                                    | 4                                                                                                    |
| 1.6                                                                                                    | Gespeicherte elektrische Ladungen                                                                                                    | 4                                                                                                    |
| 1.7                                                                                                    | Mechanische Gefahren                                                                                                    | 4                                                                                                    |
| 1.8                                                                                                    | Zugang zum Gerät                                                                                                    | 5                                                                                                    |
| 1.9                                                                                                    | Umweitbeschrankungen                                                                                                    | 5                                                                                                    |
| 1.10                                                                                                    |                                                                                                    | 5<br>E                                                                                                    |
| 1.11                                                                                                    | NIOLOI                                                                                                    | 5<br>5                                                                                                    |
| 1.12                                                                                                    | Stederung der mechanischen Motorbreinse                                                                                                    | 5                                                                                                    |
| 1.10                                                                                                    | Elektromagnetische Verträglichkeit (EMV)                                                                                                    | 5                                                                                                    |
| 2                                                                                                    |                                                                                                    |                                                                                                    |
| 2                                                                                                    | Elmunrung                                                                                                    | 0                                                                                                    |
| 2.1                                                                                                    | Betriebsarten                                                                                                    |                                                                                                    |
| 3                                                                                                    | Steueranschlüsse                                                                                                    | 8                                                                                                    |
| 3.1                                                                                                    | Anschlüsse für Positionsrückführung                                                                                                    | 8                                                                                                    |
| 3.2                                                                                                    | Anschlüsse für die Kommunikation                                                                                                    | 10                                                                                                    |
| 3.3                                                                                                    | Schirmungsanschlüsse                                                                                                    |                                                                                                    |
| 3.4                                                                                                    | Steueranschlüsse                                                                                                    |                                                                                                    |
| 4                                                                                                    | Kurzanleitung                                                                                                    | 14                                                                                                    |
| 11                                                                                                    |                                                                                                    |                                                                                                    |
| 4.1                                                                                                    | Schnellstart-Inbetriebnahme mit Unidrive M Connect (ab V02.00.00.00)                                                                                                    | 14                                                                                                    |
| 4.1                                                                                                    | Schnellstart-Inbetriebnahme mit Unidrive M Connect (ab V02.00.00.00)<br>Bedieneinheit / Display                                                                                                    | 14<br>17                                                                                                    |
| 4.1<br>4.2<br>4.3                                                                                                    | Schnellstart-Inbetriebnahme mit Unidrive M Connect (ab V02.00.00.00)<br>Bedieneinheit / Display<br>Arbeiten mit dem Keypad                                                                                                    | 14<br>17<br>18                                                                                                  |
| 4.1<br>4.2<br>4.3<br>4.4                                                                                                    | Schnellstart-Inbetriebnahme mit Unidrive M Connect (ab V02.00.00.00)<br>Bedieneinheit / Display<br>Arbeiten mit dem Keypad<br>Menü 0                                                                                                    | 14<br>17<br>18<br>19                                                                                            |
| 4.1<br>4.2<br>4.3<br>4.4<br>4.5                                                                                                    | Schnellstart-Inbetriebnahme mit Unidrive M Connect (ab V02.00.00.00)<br>Bedieneinheit / Display<br>Arbeiten mit dem Keypad<br>Menü 0<br>Menüstruktur<br>Envitede Menüe                                                                                                    | 14<br>17<br>18<br>19<br>19<br>20                                                                                |
| 4.1<br>4.2<br>4.3<br>4.4<br>4.5<br>4.6<br>4.7                                                                                                    | Schnellstart-Inbetriebnahme mit Unidrive M Connect (ab V02.00.00.00)<br>Bedieneinheit / Display<br>Arbeiten mit dem Keypad<br>Menü 0<br>Menüstruktur<br>Erweiterte Menüs<br>Ändern der Betriebnart                                                                                                    | 14<br>17<br>18<br>19<br>19<br>20<br>21                                                                          |
| 4.1<br>4.2<br>4.3<br>4.4<br>4.5<br>4.6<br>4.7<br>4.8                                                                                                    | Schnellstart-Inbetriebnahme mit Unidrive M Connect (ab V02.00.00.00)<br>Bedieneinheit / Display<br>Arbeiten mit dem Keypad<br>Menü 0<br>Menüstruktur<br>Erweiterte Menüs<br>Ändern der Betriebsart<br>Speichern von Parametern                                                                                                    | 14<br>17<br>18<br>19<br>19<br>20<br>21<br>22                                                                    |
| 4.1<br>4.2<br>4.3<br>4.4<br>4.5<br>4.6<br>4.7<br>4.8<br>4.9                                                                                                    | Schnellstart-Inbetriebnahme mit Unidrive M Connect (ab V02.00.00.00)<br>Bedieneinheit / Display<br>Arbeiten mit dem Keypad<br>Menü 0<br>Menüstruktur<br>Erweiterte Menüs<br>Ändern der Betriebsart<br>Speichern von Parametern<br>Bücksetzen der Parameterwerte in ihren Auslieferungszustand                                                                                                    | 14<br>17<br>18<br>19<br>19<br>20<br>21<br>22<br>22<br>22                                                        |
| 4.1<br>4.2<br>4.3<br>4.4<br>4.5<br>4.6<br>4.7<br>4.8<br>4.9<br>4.10                                                                                               | Schnellstart-Inbetriebnahme mit Unidrive M Connect (ab V02.00.00.00)<br>Bedieneinheit / Display<br>Arbeiten mit dem Keypad<br>Menü 0<br>Menüstruktur<br>Erweiterte Menüs<br>Ändern der Betriebsart<br>Speichern von Parametern<br>Rücksetzen der Parameterwerte in ihren Auslieferungszustand<br>Anzeigen von Parametern, die nicht auf Standardwerte gesetzt sind                                                                                                    | 14<br>17<br>18<br>19<br>19<br>20<br>21<br>22<br>22<br>22<br>22                                                  |
| 4.1<br>4.2<br>4.3<br>4.4<br>4.5<br>4.6<br>4.7<br>4.8<br>4.9<br>4.10<br>4.11                                                                                       | Schnellstart-Inbetriebnahme mit Unidrive M Connect (ab V02.00.00.00)<br>Bedieneinheit / Display<br>Arbeiten mit dem Keypad<br>Menü 0<br>Menüstruktur<br>Erweiterte Menüs<br>Ändern der Betriebsart<br>Speichern von Parametern<br>Rücksetzen der Parameterwerte in ihren Auslieferungszustand<br>Anzeigen von Parametern, die nicht auf Standardwerte gesetzt sind<br>Nur Anzeigen von Zielbarametern                                                                                                    | 14<br>17<br>18<br>19<br>20<br>21<br>22<br>22<br>22<br>22<br>22<br>23                                            |
| 4.1<br>4.2<br>4.3<br>4.4<br>4.5<br>4.6<br>4.7<br>4.8<br>4.9<br>4.10<br>4.11<br>4.12                                                                               | Schnellstart-Inbetriebnahme mit Unidrive M Connect (ab V02.00.00.00)<br>Bedieneinheit / Display<br>Arbeiten mit dem Keypad<br>Menü 0<br>Menüstruktur<br>Erweiterte Menüs<br>Ändern der Betriebsart<br>Speichern von Parametern<br>Rücksetzen der Parameterwerte in ihren Auslieferungszustand<br>Anzeigen von Parametern, die nicht auf Standardwerte gesetzt sind<br>Nur Anzeigen von Zielparametern<br>Parameterzugangsebene und Benutzersicherheit                                                                                                    | 14<br>                                                                                                    |
| 4.1<br>4.2<br>4.3<br>4.4<br>4.5<br>4.6<br>4.7<br>4.8<br>4.9<br>4.10<br>4.11<br>4.12<br>4.13                                                                       | Schnellstart-Inbetriebnahme mit Unidrive M Connect (ab V02.00.00.00)<br>Bedieneinheit / Display<br>Arbeiten mit dem Keypad<br>Menü 0<br>Menüstruktur<br>Erweiterte Menüs<br>Ändern der Betriebsart<br>Speichern von Parametern<br>Rücksetzen der Parameterwerte in ihren Auslieferungszustand<br>Anzeigen von Parametern, die nicht auf Standardwerte gesetzt sind<br>Nur Anzeigen von Zielparametern<br>Parameterzugangsebene und Benutzersicherheit<br>Handhabung der NV-Medienkarte                                                                                                    | 14<br>17<br>18<br>19<br>20<br>21<br>22<br>22<br>22<br>22<br>22<br>22<br>23<br>23<br>23<br>23<br>24              |
| 4.1<br>4.2<br>4.3<br>4.4<br>4.5<br>4.6<br>4.7<br>4.8<br>4.9<br>4.10<br>4.11<br>4.12<br>4.13<br>4.14                                                               | Schnellstart-Inbetriebnahme mit Unidrive M Connect (ab V02.00.00.00)<br>Bedieneinheit / Display<br>Arbeiten mit dem Keypad<br>Menü 0<br>Menüstruktur<br>Erweiterte Menüs<br>Ändern der Betriebsart<br>Speichern von Parametern<br>Rücksetzen der Parameterwerte in ihren Auslieferungszustand<br>Anzeigen von Parametern die nicht auf Standardwerte gesetzt sind<br>Nur Anzeigen von Zielparametern<br>Parameterzugangsebene und Benutzersicherheit<br>Handhabung der NV-Medienkarte                                                                                                    | 14<br>17<br>18<br>19<br>20<br>21<br>22<br>22<br>22<br>22<br>22<br>22<br>23<br>23<br>23<br>23<br>24<br>24        |
| 4.1<br>4.2<br>4.3<br>4.4<br>4.5<br>4.6<br>4.7<br>4.8<br>4.9<br>4.10<br>4.11<br>4.12<br>4.13<br>4.14<br><b>5</b>                                                   | Schnellstart-Inbetriebnahme mit Unidrive M Connect (ab V02.00.00.00)<br>Bedieneinheit / Display<br>Arbeiten mit dem Keypad<br>Menü 0<br>Menüstruktur<br>Erweiterte Menüs<br>Ändern der Betriebsart<br>Speichern von Parametern<br>Rücksetzen der Parameterwerte in ihren Auslieferungszustand<br>Anzeigen von Parametern die nicht auf Standardwerte gesetzt sind<br>Nur Anzeigen von Zielparametern<br>Parameterzugangsebene und Benutzersicherheit<br>Handhabung der NV-Medienkarte<br>Datenübertragung                                                                                                    | 14<br>17<br>18<br>19<br>20<br>21<br>22<br>22<br>22<br>23<br>23<br>23<br>23<br>23<br>24<br>24<br>26<br><b>27</b> |
| 4.1<br>4.2<br>4.3<br>4.4<br>4.5<br>4.6<br>4.7<br>4.8<br>4.9<br>4.10<br>4.11<br>4.12<br>4.13<br>4.14<br><b>5</b><br>5.1                                            | Schnellstart-Inbetriebnahme mit Unidrive M Connect (ab V02.00.00.00)<br>Bedieneinheit / Display<br>Arbeiten mit dem Keypad<br>Menü 0<br>Menüstruktur<br>Erweiterte Menüs<br>Ändern der Betriebsart<br>Speichern von Parametern<br>Rücksetzen der Parameterwerte in ihren Auslieferungszustand<br>Anzeigen von Parametern die nicht auf Standardwerte gesetzt sind<br>Nur Anzeigen von Zielparametern<br>Parameterzugangsebene und Benutzersicherheit<br>Handhabung der NV-Medienkarte<br>Datenübertragung<br>Basisparameter (Menü 0)                                                                                          | 14<br>                                                                                                    |
| 4.1<br>4.2<br>4.3<br>4.4<br>4.5<br>4.6<br>4.7<br>4.8<br>4.9<br>4.10<br>4.11<br>4.12<br>4.13<br>4.14<br><b>5</b><br>5.1<br><b>6</b>                                | Schnellstart-Inbetriebnahme mit Unidrive M Connect (ab V02.00.00.00)<br>Bedieneinheit / Display<br>Arbeiten mit dem Keypad<br>Menü 0<br>Menüstruktur<br>Erweiterte Menüs<br>Ändern der Betriebsart<br>Speichern von Parametern<br>Rücksetzen der Parametermete in ihren Auslieferungszustand<br>Anzeigen von Parametern<br>Nur Anzeigen von Parametern<br>Parameterzugangsebene und Benutzersicherheit<br>Handhabung der NV-Medienkarte<br>Datenübertragung<br>Basisparameter (Menü 0)<br>Parameterbeschreibungen                                                                                                    | 14<br>                                                                                                    |
| 4.1<br>4.2<br>4.3<br>4.4<br>4.5<br>4.6<br>4.7<br>4.8<br>4.9<br>4.10<br>4.11<br>4.12<br>4.13<br>4.14<br><b>5</b><br>5.1<br><b>6</b><br>6                           | Schnellstart-Inbetriebnahme mit Unidrive M Connect (ab V02.00.00.00)<br>Bedieneinheit / Display<br>Arbeiten mit dem Keypad<br>Menü 0<br>Menüstruktur<br>Erweiterte Menüs<br>Ändern der Betriebsart<br>Speichern von Parametern<br>Rücksetzen der Parameterwerte in ihren Auslieferungszustand<br>Anzeigen von Parametern die nicht auf Standardwerte gesetzt sind<br>Nur Anzeigen von Zielparametern<br>Parameterzugangsebene und Benutzersicherheit<br>Handhabung der NV-Medienkarte<br>Datenübertragung<br>Basisparameter (Menü 0)<br>Parameterbeschreibungen<br>Inbetriebnahme<br>Anschlüsse für die Inbetriebnahme        | 14<br>17<br>18<br>19<br>20<br>21<br>22<br>22<br>22<br>22<br>22<br>22<br>22<br>22<br>22<br>22<br>22<br>22        |
| 4.1<br>4.2<br>4.3<br>4.4<br>4.5<br>4.6<br>4.7<br>4.8<br>4.9<br>4.10<br>4.11<br>4.12<br>4.13<br>4.14<br><b>5</b><br>5.1<br><b>6</b><br>6.1<br>6.2                  | Schnellstart-Inbetriebnahme mit Unidrive M Connect (ab V02.00.00.00)<br>Bedieneinheit / Display<br>Arbeiten mit dem Keypad<br>Menü 0<br>Menüstruktur<br>Erweiterte Menüs<br>Ändern der Betriebsart<br>Speichern von Parametern<br>Rücksetzen der Parameterwerte in ihren Auslieferungszustand<br>Anzeigen von Parametern<br>Nur Anzeigen von Zielparametern<br>Parameterzugangsebene und Benutzersicherheit<br>Handhabung der NV-Medienkarte<br>Datenübertragung<br>Basisparameter (Menü 0)<br>Parameterbeschreibungen<br>Inbetriebnahme<br>Anschlüsse für die Inbetriebnahme                                                 | 14<br>17<br>18<br>19<br>20<br>21<br>22<br>22<br>22<br>22<br>22<br>23<br>23<br>23<br>23<br>23<br>23<br>23<br>23  |
| 4.1<br>4.2<br>4.3<br>4.4<br>4.5<br>4.6<br>4.7<br>4.8<br>4.9<br>4.10<br>4.11<br>4.12<br>4.13<br>4.14<br><b>5</b><br>5.1<br><b>6</b><br>6.1<br>6.2<br><b>7</b>      | Schnellstart-Inbetriebnahme mit Unidrive M Connect (ab V02.00.00.00)<br>Bedieneinheit / Display<br>Arbeiten mit dem Keypad<br>Menü 0<br>Menüstruktur<br>Erweiterte Menüs<br>Ändern der Betriebsart<br>Speichern von Parametern<br>Rücksetzen der Parameterwerte in ihren Auslieferungszustand<br>Anzeigen von Parametern<br>Nur Anzeigen von Zielparametern<br>Parameterzugangsebene und Benutzersicherheit<br>Handhabung der NV-Medienkarte<br>Datenübertragung<br>Basisparameter (Menü 0)<br>Parameterbeschreibungen<br>Inbetriebnahme<br>Kurzinbetriebnahme                                                                | 14<br>17<br>18<br>19<br>20<br>21<br>22<br>22<br>22<br>23<br>23<br>24<br>26<br>30<br>36<br>38<br>49              |
| 4.1<br>4.2<br>4.3<br>4.4<br>4.5<br>4.6<br>4.7<br>4.8<br>4.9<br>4.10<br>4.11<br>4.12<br>4.13<br>4.14<br><b>5</b><br>5.1<br><b>6</b><br>6.1<br>6.2<br><b>7</b><br>7 | Schnellstart-Inbetriebnahme mit Unidrive M Connect (ab V02.00.00.00)<br>Bedieneinheit / Display<br>Arbeiten mit dem Keypad<br>Menü 0<br>Menüstruktur<br>Erweiterte Menüs<br>Ändern der Betriebsart<br>Speichern von Parametern<br>Rücksetzen der Parameterwerte in ihren Auslieferungszustand<br>Anzeigen von Parametern die nicht auf Standardwerte gesetzt sind<br>Nur Anzeigen von Zielparametern<br>Parameterzugangsebene und Benutzersicherheit<br>Handhabung der NV-Medienkarte<br>Datenübertragung<br>Basisparameter (Menü 0)<br>Parameterbeschreibungen<br>Inbetriebnahme<br>Kurzinbetriebnahme<br>Kurzinbetriebnahme | 14<br>17<br>18<br>19<br>20<br>21<br>22<br>22<br>22<br>23<br>23<br>24<br>26<br>30<br>36<br>38<br>38<br>49        |

Weitere Informationen

# 1.1 Warnungen, Vorsichtsmaßnahmen und Hinweise

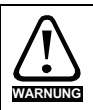

Eine Warnung enthält Informationen, die zur Vermeidung von Sicherheitsrisiken wichtig sind.

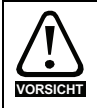

Ein mit ,Vorsicht' gekennzeichneter Absatz enthält Informationen, die zur Vermeidung von Schäden am Umrichter oder anderen Anlagenteilen notwendig sind.

HINWEIS Ein Hinweis enthält Informationen, welche hilfreich sind, eine korrekte Funktion des Produktes zu gewährleisten.

# 1.2 Wichtige Sicherheitsinformationen. Gefahren. Kompetenz der Konstrukteure und Installateure

Diese Betriebsanleitung gilt für Produkte, die Elektromotoren entweder direkt (Umrichter) oder indirekt (Steuerungen, Optionsmodule oder andere Hilfssysteme oder Zubehörteile) steuern. In allen Fällen liegen die mit elektrischen Antrieben hoher Leistung verbundenen Gefahren vor, sodass alle Sicherheitsinformationen in Bezug auf Antriebe und deren zugehöriger Ausrüstung beachtet werden müssen.

Spezifische Warnungen werden an den relevanten Stellen in dieser Betriebsanleitung gegeben.

Umrichter und Steuerungen sind als Komponenten für den professionellen Einbau in ein Gesamtsystem vorgesehen. Bei nicht fachgerechter Installation können sie ein Sicherheitsrisiko darstellen. Der Frequenzumrichter arbeitet mit hohen Spannungen und Strömen, besitzt ein hohes Maß an gespeicherter elektrischer Energie und wird zur Steuerung von Geräten verwendet, die Verletzungen verursachen können. Die elektrische Installation und die Systemauslegung müssen genau beachtet werden, um Gefahren im normalen Betrieb oder im Falle einer Betriebsstörung der Anlage zu vermeiden. Systemauslegung, Installation, Inbetriebnahme / Wartung und Instandhaltung müssen von Personal durchgeführt werden, welches über die erforderliche Ausbildung und Kompetenz verfügt. Sie müssen diese Sicherheitsinformationen und diese Anleitung sorgfältig lesen.

# 1.3 Verantwortlichkeiten

Es liegt in der Verantwortung des Installateurs sicherzustellen, dass bei der Installation der Anlage alle in dieser Betriebsanleitung aufgeführten Anweisungen korrekt befolgt wurden. Er muss die Sicherheit des Gesamtsystems berücksichtigen, um die Verletzungsgefahr sowohl im Normalbetrieb als auch im Falle eines Fehlers oder eines vernünftigerweise vorhersehbaren Missbrauchs zu vermeiden.

Der Hersteller haftet nicht für Folgen, die sich aus einer unsachgemäßen, fahrlässigen oder fehlerhaften Installation ergeben.

# 1.4 Einhalten der Vorschriften

Der Installateur ist verantwortlich für die Einhaltung aller relevanten Vorschriften, wie nationale Verdrahtungsvorschriften, Unfallverhütungsvorschriften und Vorschriften zur elektromagnetischen Verträglichkeit (EMV). Besondere Aufmerksamkeit muss dem Leiterquerschnitt, der Auswahl der Sicherungen oder anderer Sicherungseinrichtungen sowie der fachgerechten Erdung gewidmet werden. Dieses Handbuch enthält Anweisungen, um die Einhaltung bestimmter EMV-Standards zu erreichen. Alle in Länder der Europäischen Union gelieferten Geräte und Anlagen, in welchen dieses Produkt verwendet wird, müssen folgenden Richtlinien entsprechen:

2006/42/EG: Sicherheit von Maschinen.

2014/30/EU: Elektromagnetische Verträglichkeit.

# 1.5 Elektrische Gefahren

Die im Frequenzumrichter vorhandenen Spannungen können schwere bis hin zu tödlichen Stromschlägen und / oder Verbrennungen verursachen. Äußerste Sorgfalt ist zu jeder Zeit erforderlich, wenn mit oder neben dem Frequenzumrichter gearbeitet wird. Gefährliche Spannung kann an einer der folgenden Stellen anstehen:

- AC- und DC-Versorgungskabel und -anschlüsse
- Ausgangskabel, wie Motor-, Zwischenkreis-, Bremswiderstandskabel und deren Anschlüsse
- · Viele interne Teile des Umrichters und externe Optionsmodule

Sofern nicht anders angegeben, sind Steuerklemmen einfach isoliert und dürfen nicht berührt werden.

Die Spannungsversorgung des Umrichters muss durch eine zugelassene elektrische Trennvorrichtung unterbrochen werden, bevor die elektrischen Anschlüsse zugänglich sind.

Die Funktionen "STOP" (Antrieb stillsetzen) und "Safe Torque Off" (STO – sicher abgeschaltetes Drehmoment) des Umrichters halten gefährliche Spannungen NICHT vom Umrichterausgang oder anderen externen Modulen fern.

Der Umrichter muss entsprechend den in dieser Betriebsanleitung aufgeführten Anweisungen installiert werden. Bei Nichtbeachtung der Anweisungen besteht Brandgefahr.

# 1.6 Gespeicherte elektrische Ladungen

Der Frequenzumrichter enthält Kondensatoren, die auch nach dem Abschalten der Spannungsversorgung (AC oder DC) auf eine potenziell tödliche Spannung geladen bleiben. Wenn der Frequenzumrichter eingeschaltet war, muss die Spannungsversorgung mindestens zehn Minuten lang getrennt werden, bevor die Arbeit, nach Feststellung der Spannungsfreiheit, fortgesetzt werden kann.

# 1.7 Mechanische Gefahren

Besondere Sorgfalt ist bei den Funktionen des Umrichters bzw. der Steuereinheit geboten, die entweder durch ihr beabsichtigtes Verhalten oder durch auftretende Fehlfunktionen gefährlich werden können. In allen Anwendungen, in denen eine Funktionsstörung des Umrichters oder seines Steuerungssystems zu Beschädigungen, Ausfällen oder Verletzungen führen kann, muss eine Risikoanalyse durchgeführt und gegebenenfalls weitere Maßnahmen ergriffen werden, um das Risiko zu verringern. Bei Ausfall der Drehzahlregelung kann dies z. B. eine Überdrehzahlschutzeinrichtung oder bei Versagen der Motorbremse eine ausfallsichere mechanische Bremse sein.

# Mit Ausnahme der Funktion Safe Torque Off darf keine der Umrichterfunktionen zum Schutz des Personals genutzt werden, das heißt, diese Funktionen dürfen nicht zu Sicherheitszwecken eingesetzt werden.

Die Funktion Safe Torque Off (STO – sicher abgeschaltetes Drehmoment) kann in sicherheitsrelevanten Anwendungen eingesetzt werden. Der Systementwickler ist dafür verantwortlich, dass das gesamte System sicher ist und gemäß den geltenden Sicherheitsbestimmungen ausgelegt wurde.

Der Entwurf sicherheitsrelevanter Steuersysteme darf nur von entsprechendem Fachpersonal ausgeführt werden. Dieses Personal muss entsprechend geschult sein und die notwendige Erfahrung besitzen. Mit der Funktion "Safe Torque Off" wird die Sicherheit einer Anlage nur gewährleistet, wenn diese korrekt in ein vollständiges Sicherheitssystem eingebunden ist. Das System muss einer Risikobewertung unterzogen werden, um zu bestätigen, dass das Restrisiko eines unsicheren Ereignisses für die Anwendung akzeptabel ist.

Weitere Informationen

# 1.8 Zugang zum Gerät

Der Zugang zum Umrichter muss ausschließlich auf autorisiertes Personal beschränkt werden. Die am Einsatzort geltende Sicherheitsvorschriften sind einzuhalten.

# 1.9 Umweltbeschränkungen

Die in dieser Betriebsanleitung bezüglich Transport, Lagerung, Installation und Betrieb gegebenen Anweisungen müssen einschließlich der angegebenen Umweltbeschränkungen befolgt werden. Dies beinhaltet auch Temperatur, Luftfeuchtigkeit, Schmutz, Stöße und Vibrationen. Umrichter dürfen keinen übermäßigen physikalischen Krafteinwirkungen ausgesetzt werden.

# 1.10 Gefährliche Umgebungen

Das Gerät darf nicht in gefährlichen Umgebungen (d. h. in möglicherweise explosionsgefährdeten Bereichen) installiert werden.

# 1.11 Motor

Die Sicherheit des Motors bei variablen Drehzahlen muss sichergestellt sein.

Um die Gefahr physischer Verletzungen zu vermeiden, darf die angegebene maximale Drehzahl des Motors nicht überschritten werden.

Niedrige Drehzahlen können zu einer Brandgefahr durch Überhitzung des Motors führen, da der Lüfter an Effektivität verliert. Der Motor sollte mit einem Thermistor ausgestattet werden. Gegebenenfalls sollte ein elektrischer Fremdlüfter verwendet werden

Die Werte der im Umrichter eingestellten Motorparameter beeinflussen die Schutzfunktionen für den Motor. Die im Umrichter eingestellten Standardwerte dürfen nicht als ausreichend betrachtet werden. Es ist wichtig, dass im Parameter "Motornennstrom" der richtige Wert eingegeben wird.

# 1.12 Steuerung der mechanischen Motorbremse

Die Bremsensteuerung ermöglicht den koordinierten Betrieb einer externen Bremse mit dem Umrichter. Obwohl Hardware und Software für hohe Qualitätsstandards und Robustheit konzipiert sind, eignen sie sich jedoch nicht für die Verwendung als Sicherheitsfunktionen, d. h. für Situationen, in denen ein Fehler oder Ausfall zu einem Verletzungsrisiko führen würde. Für Anwendungen, in denen die falsche Bedienung oder ein fehlerhafter Betriebszustand der Bremsensteuerung zu einer Verletzung führen könnte, sind zusätzlich unabhängige Schutzeinrichtungen von bewährter Integrität vorzusehen.

# 1.13 Einstellen der Parameter

Einige Parameter können den Betrieb des Umrichters stark beeinflussen. Vor einer Änderung dieser Parameter sind die entsprechenden Auswirkungen auf das Steuersystem sorgfältig abzuwägen. Es müssen Maßnahmen getroffen werden, um unerwünschte Reaktionen durch Fehlbedienung oder unsachgemäßen Eingriff zu vermeiden.

# 1.14 Elektromagnetische Verträglichkeit (EMV)

Installationsanweisungen für verschiedene EMV-Umgebungen sind im entsprechenden Leistungsmodul-Installationshandbuch enthalten. Wenn die Installation mangelhaft durchgeführt wird oder andere Geräte nicht den anwendbaren EMV-Standards entsprechen, kann das Produkt durch elektromagnetische Wechselwirkungen mit anderen Geräten Störungen verursachen oder durch andere Geräte gestört werden. Es liegt in der Verantwortung des Installateurs, sicherzustellen, dass das Gerät oder System, in welches das Produkt eingebunden wird, den für den jeweiligen Standort geltenden EMV-Bestimmungen entspricht.

# 2 Einführung

Dieses Handbuch beschreibt die Produkte Unidrive M700/HS70 und Unidrive M701/HS71.

#### Eigenschaften der Umrichter Unidrive M700/HS70 / Unidrive M701/HS71

- Analoge und digitale Eingabe/Ausgabe mit Einzelkanal-Eingang f
  ür Safe Torque Off (sichere Drehmomentabschaltung, STO)
- NV-Medienkarte zum Kopieren von Parametern und zur Datenspeicherung
- Universeller, leistungsstarker Umrichter für Asynchronmotoren und Motoren mit Permanentmagneterregung
- Flexibel in der Drehzahl- und Positionserfassung, unterstützt eine Anzahl von Gebern und alle üblichen Schnittstellen
- Ethernet Feldbus-Schnittstelle (Unidrive M700/HS70)
- Ein Äquivalent für Unidrive SP (Unidrive M701/HS71)
- Serielle Kommunikationsschnittstelle EIA-485 (Unidrive M701/HS71)

## 2.1 Betriebsarten

Der Umrichter kann in den folgenden Betriebsarten betrieben werden:

1. Open Loop-Modus

Open Loop-Vektormodus Modus mit linearer U/f-Kennlinie (V/Hz) Modus mit guadratischer U/f-Kennlinie (V/Hz)

2. RFC - A

mit Drehzahlgeberrückführung Ohne Drehzahlgeberrückführung (sensorlos)

3. RFC - S

mit Drehzahlgeberrückführung Ohne Drehzahlgeberrückführung (sensorlos)

#### 2.1.1 Open Loop-Modus

Der Umrichter steuert den Motor mit Frequenzen, die vom Betreiber verändert werden können. Die Motordrehzahl ergibt sich aus der Ausgangsfrequenz des Umrichters und dem aus der mechanischen Last resultierenden Schlupf. Der Umrichter kann Drehzahlabweichungen durch eine Schlupfkompensation verbessern. Das Verhalten bei niedrigen Drehzahlen hängt davon ab, ob der U/f-Modus oder der Open Loop-Vektormodus gewählt wurde.

#### **Open Loop-Vektormodus**

Die Motorspannung ist bei höheren Drehzahlen direkt proportional zur Frequenz. Bei niedrigen Drehzahlen wird die Motorspannung lastabhängig berechnet, um den magnetischen Fluss konstant zu halten.

Bei 50-Hz-Motoren wird normalerweise für Frequenzen ab 1 Hz ein Drehmoment von 100 % erreicht.

#### Modus mit linearer U/f-Kennlinie

Die Motorspannung ist außer bei niedrigen Drehzahlen, bei denen eine vom Betreiber eingestellte Spannungsanhebung erzeugt wird, der Frequenz direkt proportional. Dieser Modus kann in Anwendungen mit mehreren Motoren verwendet werden.

Bei 50-Hz-Motoren wird normalerweise für Frequenzen ab 4 Hz ein Drehmoment von 100 % erreicht.

Weitere Informationen

#### Modus mit quadratischer U/f-Kennlinie

Die Motorspannung ist außer bei niedrigen Drehzahlen, bei denen eine vom Betreiber eingestellte Spannungsanhebung erzeugt wird, dem Quadrat der Frequenz direkt proportional. Dieser Modus kann in Anwendungen mit Lüftern oder Pumpen, die guadratische Lastkennlinien besitzen, oder in Anwendungen mit mehreren Motoren verwendet werden. Dieser Modus eignet sich nicht für Anwendungen, bei denen ein hohes Startdrehmoment erforderlich ist.

#### 2.1.2 **RFC-A-Modus**

Rotor Flux Control - Rotorflussorientierte Regelung für Asynchronmotoren (RFC-A) umfasst eine Closed Loop-Vektorregelung mit Drehzahlgeber

#### Mit Positionsrückführung

Für Asynchronmotoren mit Drehzahlgeber. Der Umrichter steuert die Motordrehzahl mit Hilfe des Drehzahlgebers, um eine genaue Läuferdrehzahl sicherzustellen. Der magnetische Fluss des Motors wird ständig überwacht, um über den gesamten Drehzahlbereich bis zum Stillstand das volle Drehmoment zu garantieren.

#### Ohne Positionsrückführung (sensorlos)

Der sensorlose Modus liefert einen Stromregelkreis (Open Loop), ohne dass eine Positionsrückführung unter Verwendung von Strom, Spannungen und wichtigen Motorparametern zur Schätzung der Motordrehzahl erforderlich ist. Sie kann Instabilitäten beseitigen, die üblicherweise im Open Loop-Modus auftreten, wie etwa beim Betreiben großer Motoren im Teillastbereich bei niedrigen Frequenzen.

#### 2.1.3 RFC-S

Rotor Flux Control - Rotorflussorientierte Regelung für bürstenlose permanent erregte Synchronmotoren (RFC-S) bietet eine Closed Loop-Regelung mit Drehzahlgeber.

#### Mit Positionsrückführung

Für bürstenlose permanent erregte Synchronmotoren mit Drehzahlgeber.

Der Umrichter steuert die Motordrehzahl mit Hilfe des Drehzahlgebers, um eine genaue Läuferdrehzahl sicherzustellen. Eine Regelung der Magnetisierung ist nicht notwendig, da der Motor durch die Dauermagnete auf dem Läufer selbsterregt wird.

Vom Drehzahlgeber werden Informationen zur absoluten Rotorposition benötigt, um sicherzustellen, dass die Ausgangsspannung genau an die Gegen-EMK des Motors angepasst werden kann. Es wird das volle Drehmoment über den gesamten Drehzahlbereich bis zum Stillstand erreicht.

#### Ohne Positionsrückführung

Für bürstenlose permanent erregte Synchronmotoren mit Drehzahlgeber.

Eine Regelung der Magnetisierung ist nicht notwendig, da der Motor durch die Dauermagnete auf dem Läufer selbsterregt wird.

Mit Einzelpolläufern wird das volle Drehmoment über den gesamten Drehzahlbereich bis zum Stillstand erreicht.

7

# 3 Steueranschlüsse

# 3.1 Anschlüsse für Positionsrückführung

Die folgenden Funktionen werden über den 15-poligen High Density-Anschluss des D-Typs am Umrichter bereitgestellt:

- Zwei Encoderschnittstellen (P1 und P2).
- Ein Encodersimulationsausgang.
- Zwei Eingänge für Freeze-Trigger (Marker-Eingänge).
- Ein Thermistoreingang.

Die Positionsschnittstelle P1 ist immer verfügbar. Die Verfügbarkeit der Positionsschnittstelle P2 und des Encodersimulationsausgangs hängen jedoch vom Encodertyp ab, der an der Positionsschnittstelle P1 verwendet wird.

HINWEIS Informationen zu den unterstützten Rückführungsmodulen an den P1- und P2-Positionsschnittstellen und dem Encodersimulationsausgang können der *Umrichter-Betriebsanleitung* entnommen werden.

#### Abbildung 3-1 Lage des Encoderanschlusses

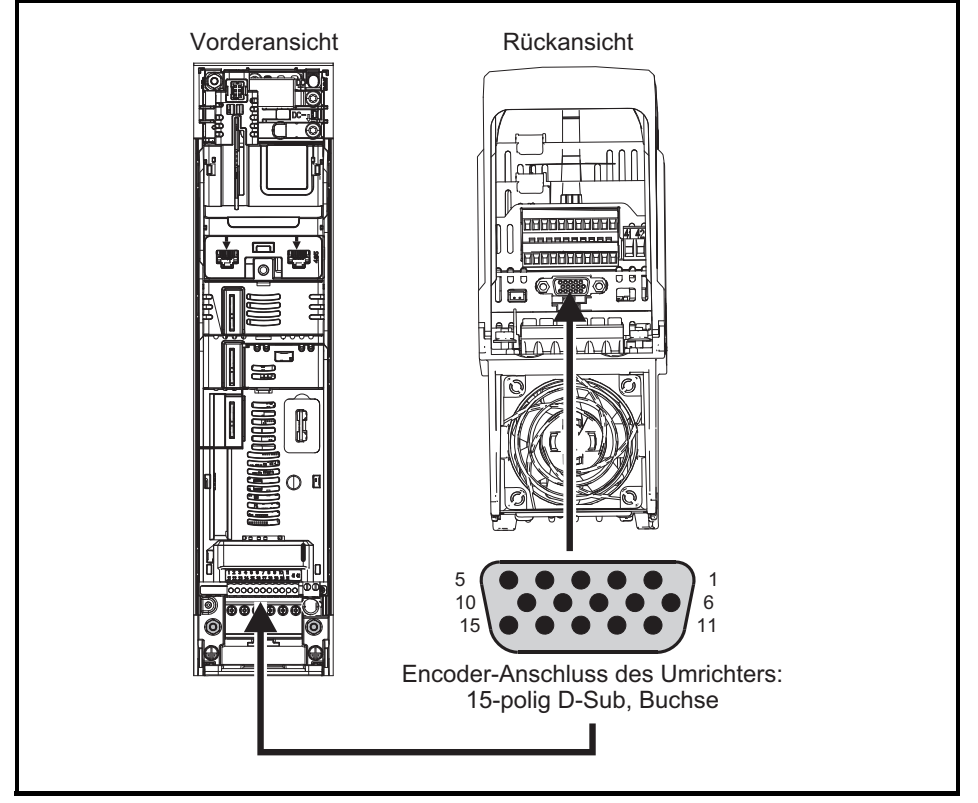

#### 3.1.1 Details zum Encoderanschluss

| P1 Encoder-                           | oder-<br>Kontaktbelegung |              |            |              |                   |                    |     |                  |                 |                  |                    |                     |      |     |    |
|---------------------------------------|--------------------------|--------------|------------|--------------|-------------------|--------------------|-----|------------------|-----------------|------------------|--------------------|---------------------|------|-----|----|
| Pr 03.038                             | 1                        | 2            | 3          | 4            | 5                 | 6                  | 7   | 8                | 9               | 10               | 11                 | 12                  | 13   | 14  | 15 |
| AB (0)                                | А                        | A\           | В          | B\           | Z                 | Z١                 |     |                  |                 |                  |                    |                     |      |     |    |
| FD (1)                                | F                        | F\           | D          | D\           | Z                 | Z١                 |     |                  |                 |                  |                    |                     |      |     |    |
| FR (2)                                | F                        | F\           | R          | R\           | Z                 | Z١                 |     |                  |                 |                  |                    |                     |      |     |    |
| AB Servo (3)                          | А                        | A\           | В          | B\           | Z                 | Z١                 | U   | U\               | V               | V١               | w                  | W                   |      |     |    |
| FD Servo (4)                          | F                        | F\           | D          | D\           | Z                 | Z١                 | U   | U\               | V               | V                | w                  | W                   |      |     |    |
| FR Servo (5)                          | F                        | F\           | R          | R\           | Ζ                 | Z١                 | U   | U\               | V               | V                | w                  | W                   |      |     |    |
| SC (6)                                | A<br>(Cos)               | A\<br>(Cos\) | B<br>(Sin) | B\<br>(Sin\) | Z                 | Z١                 |     |                  |                 |                  |                    |                     |      |     |    |
| SC Hiperface (7)                      | Cos                      | Cosref       | Sin        | Sinref       | DATA              | DATA\              |     |                  |                 |                  |                    |                     |      |     |    |
| EnDat (8)                             | DATA                     | DATA\        | CLK        | CLK\         | Frz* <sup>3</sup> | Frz\* <sup>3</sup> |     |                  |                 |                  |                    |                     | +V*4 | 0 V | Th |
| SC EnDat (9)                          | А                        | A\           | В          | B\           | DATA              | DATA\              |     |                  |                 |                  | CLK                | CLK\                | -    |     |    |
| SSI (10)                              | DATA                     | DATA\        | CLK        | CLK\         | Frz* <sup>3</sup> | Frz\* <sup>3</sup> |     |                  |                 |                  |                    |                     |      |     |    |
| SC SSI (11)                           | A<br>(Cos)               | A\<br>(Cos\) | B<br>(Sin) | B\<br>(Sin\) | DATA              | DATA\              |     |                  |                 |                  | CLK                | CLK\                |      |     |    |
| SC Servo (12)                         | A<br>(Cos)               | A\<br>(Cos\) | B<br>(Sin) | B\<br>(Sin\) | Z                 | Z١                 | U   | U\               | v               | V١               | W                  | W                   |      |     |    |
| BiSS (13)                             | DATA                     | DATA\        | CLK        | CLK\         | Frz* <sup>3</sup> | Frz\* <sup>3</sup> |     |                  |                 |                  |                    |                     |      |     |    |
| Resolver (14)                         | Cos H                    | Cos L        | Sin H      | Sin L        | Ref H             | Ref L              |     |                  |                 |                  |                    |                     |      |     |    |
| SC SC (15)                            | A<br>(Cos)               | A\<br>(Cos\) | B<br>(Sin) | B\<br>(Sin\) | Z                 | Z١                 | C*1 | C\* <sup>1</sup> | D* <sup>2</sup> | D\* <sup>2</sup> | Frz2* <sup>3</sup> | Frz2\* <sup>3</sup> |      |     |    |
| nur<br>Kommutierungs-<br>signale (16) |                          |              |            |              |                   |                    | U   | U\               | v               | V                | W                  | W                   |      |     |    |

#### Tabelle 3-1 Details zum P1-Encoderanschluss

\*1 - Eine Sinuswelle pro Umdrehung

\*<sup>2</sup> - Eine Kosinuswelle pro Umdrehung

\*<sup>3</sup> - Freeze-Eingänge sind in der obigen Tabelle als ,Frz' angegeben.

\*4 - Als Encoder-Stromversorgung können durch Parametrierung 5 VDC, 8 VDC und 15 VDC gewählt werden.

Th - Thermistoreingang

Grau dargestellte Zellen dienen dem Anschluss des 2. Encoders P2 oder für die simulierten Encoderausgänge. Weitere Informationen können der Umrichter-Betriebsanleitung entnommen werden.

HINWEIS Frz und Frz\ an den Klemmen 5 und 6 sind für den Freeze-Eingang 1 vorgesehen. Frz2 und Frz2\ an den Klemmen 11 und 12 sind für den Freeze-Eingang 2 vorgesehen. Sicherheitsinformationen

Einführung

Steueranschlüsse

Kurzanleitung

Basisparameter (Menü 0)

Inbetriebnahme

# 3.2 Anschlüsse für die Kommunikation

Der Umrichter *Unidrive M700/HS70* bietet eine Ethernet-Feldbus-Kommunikation, der Umrichter *Unidrive M701/HS71* bietet eine 2-Draht-EIA-485-Schnittstelle. Dies ermöglicht, das Einrichten, den Betrieb und die Überwachung des Umrichters bei Bedarf über einen PC oder Controller durchzuführen.

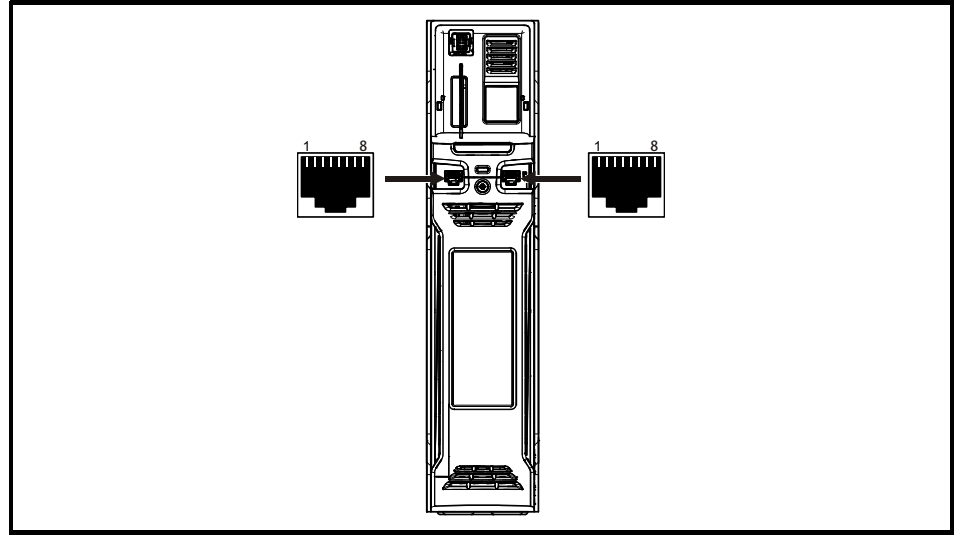

#### Abbildung 3-2 Lage der Kommunikationsanschlüsse

#### 3.2.1 Ethernet Fieldbus-Kommunikation (nur Unidrive M700/HS70)

Der *Unidrive M700/HS70* bietet zwei RJ45-Anschlüsse mit einem Ethernet-Switch zur einfachen Erstellung eines Netzwerks.

Tabelle 3-2 Belegung des Ethernet-Anschlusses

| Stift | Beschreibung |
|-------|--------------|
| 1     | Senden +     |
| 2     | Senden -     |
| 3     | Empfangen +  |
| 4     | n. v.        |
| 5     | n. v.        |
| 6     | Empfangen -  |
| 7     | n. v.        |
| 8     | n. v.        |

Standardmäßige UTP-Leitungen (verdrilltes Leitungspaar ohne Schirmung) und STP-Leitungen (verdrilltes Leitungspaar mit Schirmung) werden unterstützt, jedoch wird empfohlen, für Neuinstallationen mindestens CAT5e zu verwenden. Da der Umrichter die 'Auto cross-over detection' unterstützt, ist kein Ethernet-Patchkabel oder Cross-over-Kabel erforderlich.

#### 3.2.2 Serielle Kommunikationsschnittstelle EIA-485 (nur Unidrive M701/HS71)

Der *Unidrive M701/HS71* bietet zwei parallele RJ45-Anschlüsse, die eine einfache Durchschleifkette (Daisy-Chaining) ermöglichen. Der Umrichter unterstützt das Modbus RTU-Protokoll. Informationen zu den Anschlüssen finden Sie in Tabelle 3-4.

#### Abbildung 3-3 CT USB Comms cable

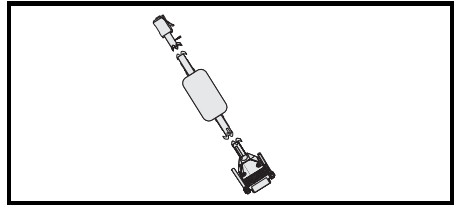

Zur Verbindung des Umrichters mit IT-Geräten (wie z. B. einem Laptop) ist beim Lieferanten des Umrichters ein speziell entwickeltes isoliertes serielles Schnittstellenkabel erhältlich. Im Folgenden finden Sie weitere Einzelheiten:

#### Tabelle 3-3 Informationen zum seriellen Schnittstellenkabel

| Artikel-Nr. | Beschreibung       |  |  |
|-------------|--------------------|--|--|
| 4500-0096   | CT USB Comms cable |  |  |

Das "serielle Schnittstellenkabel" hat eine verstärkte Isolation gemäß IEC 60950 für Höhen bis zu 3000 m über NN.

| Stift   | Funktion                                                                  |
|---------|---------------------------------------------------------------------------|
| 1       | 120 Ω Abschlusswiderstand                                                 |
| 2       | RX TX                                                                     |
| 3       | 0 V isoliert                                                              |
| 4       | +24 V (100 mA)                                                            |
| 5       | 0 V isoliert                                                              |
| 6       | TX freigeben                                                              |
| 7       | RX\TX\                                                                    |
| 8       | RX\TX\ (wenn Abschlusswiderstände erforderlich sind, mit Pin 1 verbinden) |
| Gehäuse | 0 V isoliert                                                              |

#### Tabelle 3-4 Belegung des seriellen EIA-485-Kommunikationsanschlusses

Inbetriebnahme

# 3.3 Schirmungsanschlüsse

Die folgenden Richtlinien sind zur Unterdrückung von Emissionen im Radiofrequenzbereich und hoher Immunität gegenüber Störungen einzuhalten. Es wird besonders empfohlen die Richtlinien für die Encoderleitung zu befolgen, damit Störungen auf den Signalen und der Geberelektronik vermieden werden. Für den Schirmanschluss verwenden Sie bitte die dem Gerät beiliegende Schirmklemme und Erdungsschiene.

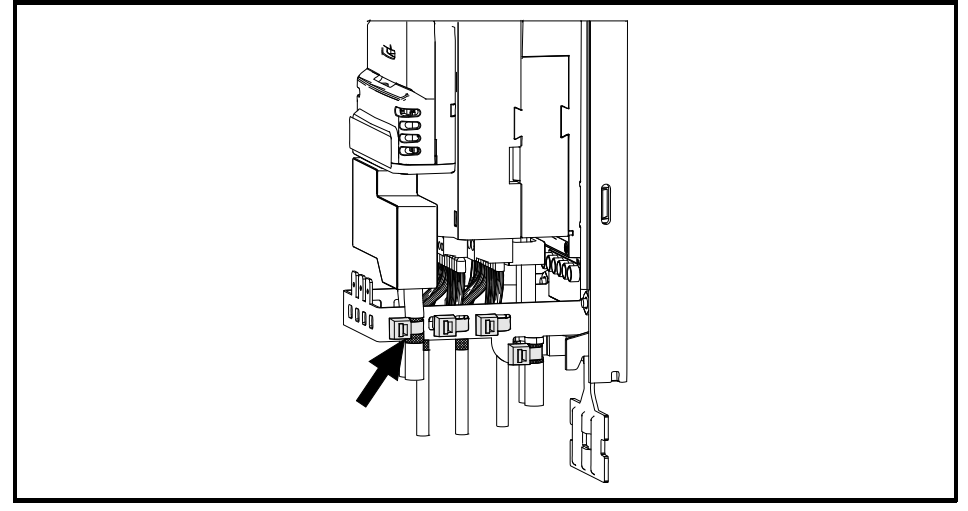

#### Abbildung 3-4 Erden von Signalkabelabschirmungen mithilfe der Erdungsklammer

**Motorkabel:** Verwendung eines vollständig geschirmten Motorkabels. Schließen Sie den Schirm des Motorkabels am Erdungsanschluss des Motorgehäuses an. Die Verbindung sollte so kurz wie möglich ausgeführt werden und eine Länge von 50 mm nicht überschreiten. Es wird ein vollständiger 360°-Schirmungsabschluss zum Klemmenkasten des Motors empfohlen.

**Encoderkabel:** Um maximale Störsicherheit bei allen Anwendungen zu erreichen, sollte ein doppelt geschirmtes Kabel verwendet werden. Das Kabel ist wie in Abbildung 3-5 dargestellt anzuschließen. Der Gesamtschirm ist an beiden Enden an geerdete Metallteile mit blanker Oberfläche anzuschließen.

**Bremswiderstandkabel:** Der optionale Bremswiderstand muss ebenfalls mit abgeschirmtem Kabel verlegt werden. Soll ungeschirmtes Kabel verwendet werden, sind die Hinweise in der *Betriebsanleitung: Steuereinheit* zu befolgen.

**Steuerkabel:** Falls die Verkabelung elektronischer Baugruppen aus dem Gehäuse heraus geführt wird, muss diese geschirmt werden. Die Schirmungen müssen mit Hilfe der Erdungsklemme am Umrichter angebracht werden. Entfernen Sie den äußeren Mantel des Kabels, um sicherzustellen, dass die Schirmung mit der Schirmklemme gut kontaktiert. Die Schirmungen dürfen bis zu den Anschlüssen hin möglichst nicht beschädigt werden.

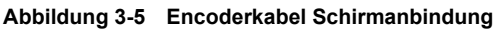

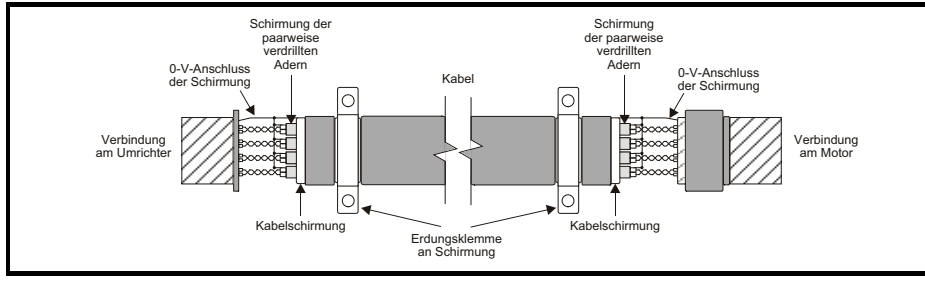

# 3.4 Steueranschlüsse

Informationen zu den Steueranschlüssen können der Rückseite dieses Handbuchs entnommen werden.

Sicherheitsinformationen

Einführung

Steueranschlüsse

Kurzanleitung

Basisparameter (Menü 0)

Inbetriebnahme

# 4 Kurzanleitung

## 4.1 Schnellstart-Inbetriebnahme mit Unidrive M Connect (ab V02.00.00.00)

Unidrive M Connect ist ein Windows <sup>™</sup>-basiertes Software-Tool für die Inbetriebnahme des Unidrive M/HS. Unidrive M Connect kann für die Inbetriebnahme und Überwachung verwendet werden. Es ermöglicht Upload, Download und Vergleich von Umrichterparametern. Weiterhin können einfache und benutzerdefinierte Menülisten erstellt werden. Umrichtermenüs können im Standard-Listenformat oder als Live-Blockdiagramme angezeigt werden. Unidrive M Connect kann mit einem einzelnen Umrichter oder einem Netzwerk kommunizieren. Sie können Unidrive M von der Website www.controltechniques.com herunterladen (Dateigröße ca. 100 MB).

#### Systemvoraussetzungen für Unidrive M Connect

- Windows 8, Windows 7 SP1, Windows Vista SP2, Windows XP SP3
- Bildschirmauflösung mindestens 1280x1024 bei 256 Farben
- Microsoft.Net Frameworks 4.0 (wird im Dateidownload bereitgestellt)
- Sie müssen für die Installation von Unidrive M Connect über Administratorrechte verfügen.

Deinstallieren Sie alle eventuell vorhandenen Versionen von Unidrive M Connect, bevor Sie mit der Installation fortfahren (bestehende Projekte gehen dadurch nicht verloren). In Unidrive M Connect enthalten ist der *Parameter-Referenzleitfaden* für Unidrive M700/701 und Unidrive HS70/HS71.

#### 4.1.1 Umrichter einschalten

 Rufen Sie Unidrive M Connect auf und wählen Sie in der Seite ,Project Management' (Projektmanagement) den Eintrag ,Scan serial RTU network' (Serielles RTU-Netzwerk scannen) ,Scan Ethernet network' (Ethernet-Netzwerk scannen) oder ,Scan all connected drives' (Alle angeschlossenen Antriebe scannen). In diesem Beispiel wird die Option ,Scan serial RTU network' verwendet.

|                                         | Unidrive M Connect - Proje                                                                                                    |                                                                                                    |       |
|-----------------------------------------|----------------------------------------------------------------------------------------------------|----------------------------------------------------------------------------------------------------|-------|
| Hore Vew<br>C<br>Add<br>Project Devices |                                                                                                    |                                                                                                    | _ e × |
| Project                                 | Project Management ×                                                                                                    |                                                                                                    | *     |
| No project loaded,                      | Project Managemen<br>Set-up and work with sets of Con<br>Create or Open a Project<br>Create or Open a Project<br>Create or Open a Network of Drives<br>Rulid a Project from a Network of Drives<br>Sean Ethernet network<br>Sean Set Connected drives | N<br>Trol Techniques drives.<br>Recent Projects<br>Hegand Web Links<br>Edition and Web Links<br>Edition and Support |       |

Wählen Sie den gefundenen Antrieb.

|                                                                                                    | Unidrive M Connect - My Project 28                                                                                                    | ×      |  |  |  |  |  |  |
|----------------------------------------------------------------------------------------------------|----------------------------------------------------------------------------------------------------|--------|--|--|--|--|--|--|
| Ele Home View                                                                                                    |                                                                                                    | - 67 × |  |  |  |  |  |  |
| Add<br>drive<br>Project Devices                                                                                                    | Image: Set mode       Debut       Set Parameter       Image: Set parameter       Image: Set parameter |        |  |  |  |  |  |  |
| Project                                                                                                    | Project Dashboard (COM18.1) ×                                                                                                    |        |  |  |  |  |  |  |
| ✓      ✓ My Project 28     ✓      ✓      ✓      ✓      ✓      ✓      ✓      ✓      ✓      ✓      ✓      ✓      ✓      ✓      ✓      ✓      ✓      ✓      ✓      ✓      ✓      ✓      ✓      ✓      ✓      ✓      ✓      ✓      ✓      ✓      ✓      ✓      ✓      ✓      ✓      ✓      ✓      ✓      ✓      ✓      ✓      ✓      ✓      ✓      ✓      ✓      ✓      ✓      ✓      ✓      ✓      ✓      ✓      ✓      ✓      ✓      ✓      ✓      ✓      ✓      ✓      ✓      ✓      ✓      ✓      ✓      ✓      ✓      ✓      ✓      ✓      ✓      ✓      ✓      ✓      ✓      ✓      ✓      ✓      ✓      ✓      ✓      ✓      ✓      ✓      ✓      ✓      ✓      ✓      ✓      ✓      ✓      ✓      ✓      ✓      ✓      ✓      ✓      ✓      ✓      ✓      ✓      ✓      ✓      ✓      ✓      ✓      ✓      ✓      ✓      ✓      ✓      ✓      ✓      ✓      ✓      ✓      ✓      ✓      ✓      ✓      ✓      ✓      ✓      ✓      ✓      ✓      ✓      ✓      ✓      ✓      ✓      ✓      ✓      ✓      ✓      ✓      ✓      ✓      ✓      ✓      ✓      ✓      ✓      ✓      ✓      ✓      ✓      ✓      ✓      ✓      ✓      ✓      ✓      ✓      ✓      ✓      ✓      ✓      ✓      ✓      ✓      ✓      ✓      ✓      ✓      ✓      ✓      ✓      ✓      ✓      ✓      ✓      ✓      ✓      ✓      ✓      ✓      ✓      ✓      ✓      ✓      ✓      ✓      ✓      ✓      ✓      ✓      ✓      ✓      ✓      ✓      ✓      ✓      ✓      ✓      ✓      ✓      ✓      ✓      ✓      ✓      ✓      ✓      ✓      ✓      ✓      ✓      ✓      ✓      ✓      ✓      ✓      ✓      ✓      ✓      ✓      ✓      ✓      ✓      ✓      ✓      ✓      ✓      ✓      ✓      ✓      ✓      ✓      ✓      ✓      ✓      ✓      ✓      ✓      ✓      ✓      ✓      ✓      ✓      ✓      ✓      ✓      ✓      ✓      ✓      ✓      ✓      ✓      ✓      ✓      ✓      ✓      ✓      ✓      ✓      ✓      ✓      ✓      ✓      ✓      ✓      ✓      ✓      ✓      ✓      ✓      ✓      ✓      ✓      ✓      ✓      ✓      ✓      ✓      ✓      ✓      ✓      ✓      ✓      ✓      ✓      ✓      ✓      ✓      ✓      ✓      ✓ | Dashboard (COM18.1)<br>Commands for working with a drive. Commands can also be found in the ribbon and by right-clicking nodes in the tree                                                                                                    |        |  |  |  |  |  |  |
| Setup     Diagnostics                                                                                                    | Drive                                                                                                    |        |  |  |  |  |  |  |
| Parameters     Parameters     Biock Diagrams     Custom Lists     Parameters Film                                                                                                    | Drive L<br>Drive L<br>L<br>L<br>L<br>L<br>L<br>L<br>L<br>L<br>L<br>L<br>L<br>L<br>L                                                                                                    |        |  |  |  |  |  |  |
| Macro Files                                                                                                    | (Empty)<br>Set 1 Setup & Diagnostics 2 4                                                                                                    |        |  |  |  |  |  |  |
|                                                                                                    | (Empty)<br>Set 2     Set p     Disposition     Parmeter<br>Ling:     Bick<br>Dagane*       (Empty)<br>Set 2     Matter Setup     Disposition     Parmeter<br>Ling:     Disposition       © Display U     Parmeter<br>Display     Display U     Display U       © Display U     Parmeter<br>Display     Display U       © Display U     Parmeter file     Display U       © Speed Reference     Parmeter file     Display       © Logic function     Parameter file     Display       © Logic function     Parameter file     Display       © Threshold Detector     Parameter file     Display                                                                                                    | _      |  |  |  |  |  |  |

- 1. Wählen Sie das Online-Symbol, um eine Verbindung mit dem Antrieb aufzubauen. Wenn der Verbindungsaufbau erfolgreich war, wird das Symbol in der Farbe Orange markiert.
- Wählen Sie ,Set mode und region' (Betriebsart und Region einstellen). Wenn der gewünschte Regelmodus im Dialogfeld ,Drive Settings' (Umrichter-Einstellungen) markiert ist:
- Ändern Sie ggf. die Frequenz der Versorgungsspannung und wählen Sie ,Apply<sup>(</sup> (Übernehmen) bzw. wählen Sie andernfalls ,Cancel<sup>(</sup> (Abbrechen).
- Wählen Sie im Kontrollzentrum den Eintrag ,Default Parameters' (Standardparameter) und im Dialogfeld ,Default Parameters' (Standardparameter) den Eintrag ,Apply' (Übernehmen).

Wenn der gewünschte Regelmodus im Dialogfeld ,Drive Settings' (Umrichter-Einstellungen) nicht markiert ist:

- Wählen Sie den gewünschten Modus und die Netzfrequenz.
- Wählen Sie ,Apply' (Übernehmen).
- Wählen Sie ,Setup' (Konfiguration) und führen Sie die markierten Bedienschritte durch (gestrichelte Linien kennzeichnen einen Schritt, der evtl. übersprungen werden kann, siehe unten):

Sicherheitsinformationen

Einführung

Steueranschlüsse

Kurzanleitung

Basisparameter (Menü 0)

Inbetriebnahme

| Maßnahme                                                | Erläuterung                                                                                                    |  |  |  |  |  |  |
|---------------------------------------------------------|----------------------------------------------------------------------------------------------------|--|--|--|--|--|--|
| Motorkonfiguration                                      | Jnidrive M Connect enthält eine Datenbank für Asynchronmotoren und Permanentmagnet-Motoren.<br>Außerdem können Sie die Angaben des Motortypenschilds eingeben.<br>m folgenden Abschnitt ist die Verwendung der Motordatenbank für einen Leroy Somer LSRPM-<br>vlotor beschrieben, der im RFC-S Sensorlos-Modus betrieben wird.                                                                                                    |  |  |  |  |  |  |
|                                                         | Dieser Schritt muss nur für den RFC-A Modus (mit Rückführungssignal) durchgeführt werden.<br>Setzen Sie Pr <b>03.024</b> = Istwert (0)<br>Eingabe:<br>• Encoder-Stromversorgung in Pr <b>03.036</b> = 5 V (0), 8 V (1) oder 15 V (2). *<br>HINWEIS<br>Wenn die Ausgangsspannung vom Encoder mehr als 5 V beträgt, müssen die<br>Abschlusswiderstände deaktiviert werden (Pr <b>03.039</b> auf 0 setzen). *                                                                            |  |  |  |  |  |  |
| Konfiguration des<br>Motor-<br>Rückführungs-<br>signals | Wenn die Versorgungsspannung für den Encoder zu hoch eingestellt wird, kann dies zu einer Beschädigung des Drehzahlgebers führen.                                                                                                    |  |  |  |  |  |  |
|                                                         | <ul> <li>Geberstriche pro Umdrehungen (LPU) am Umrichter in Pr 03.034 (Wert wird vom Hersteller angegeben) eintragen.</li> <li>Einstellung des Abschlusswiderstands in Pr 03.039: *         <ul> <li>0 = A-A B-B\ Abschlusswiderstände deaktiviert</li> <li>1 = A-A B-B\ Abschlusswiderstände deaktiviert</li> <li>* mm richtet sich nach dem Steckplatz, in den das SI-Encodermodul eingebaut wird (15 = Steckplatz 1, 16 = Steckplatz 2, 17 = Steckplatz 3).</li> </ul> </li> </ul> |  |  |  |  |  |  |
| Analoge E/A                                             | Der Motorthermistor kann mit Pr 07.015 gewählt werden. Weitere Informationen hierzu finden Sie in der Parameter-Hilfe zu Pr 07.015.                                                                                                    |  |  |  |  |  |  |
| Rampen-<br>konfiguration                                | Geben Sie die gewünschte Beschleunigungszeit und Verzögerungszeit ein.<br>Hinweis: Falls ein Bremswiderstand installiert ist, müssen Sie den "Rampenmodus" auf "Fast"<br>(Schnell) setzen. Darüber hinaus müssen auch Pr <b>10.030</b> , Pr <b>10.031</b> und Pr <b>10.061</b> richtig eingestellt<br>sein, andernfalls können vorzeitige "Brake R Too Hot"-Fehlerabschaltungen ausgelöst werden.                                                                                     |  |  |  |  |  |  |
| Autotune                                                | Dieser Schritt ist nicht erforderlich, wenn für einen Leroy Somer LSRPM-Motor im RFC-S Sensorlos-<br>Modus die Daten aus der Motordatenbank verwendet werden.                                                                                                    |  |  |  |  |  |  |

4. Wählen Sie ,Save parameters in drive' (Parameter im Umrichter speichern), um die Parameter zu speichern.

Der Umrichter kann jetzt gestartet werden.

# 4.2 Bedieneinheit / Display

#### 4.2.1 Das Display

Die Bedieneinheit kann nur am Umrichter befestigt werden.

#### 4.2.2 KI-Bedieneinheit

Die Anzeige der KI-Bedieneinheit besteht aus zwei Textzeilen. In der oberen Zeile werden der Umrichterstatus sowie die aktuelle Menü- und Parameternummer angezeigt. In der unteren Zeile werden Parameterwerte oder Fehlerabschaltungen angezeigt. Die letzten zwei Zeichen in der ersten Zeile können bestimmte Informationen in Form eines Symbols anzeigen. Wenn mehr als eine Information ansteht, werden die Informationen priorisiert, wie in Tabelle 4-1 gezeigt.

Wenn der Umrichter eingeschaltet wird, zeigt die untere Zeile den Inhalt des Startparameters an, der in *Beim Einschalten angezeigter Parameter* (11.022) definiert ist.

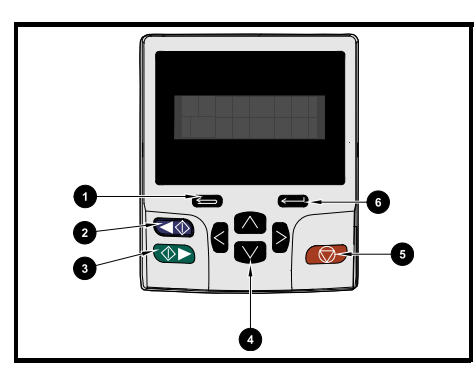

#### Abbildung 4-1 KI-Bedieneinheit

- 1. Escape-Taste
- 2. Linkslauf starten (Auxiliary-Taste)
- 3. Rechtslauf starten
- 4. Navigationstasten (vier)
- 5. Stopp-/Reset-Taste (rot)
- 6. Eingabetaste

| HINWEIS | Die rote Stopp-Taste | $\bigcirc$ | dient auch zum Resetieren des Umrichters | (RESET im |
|---------|----------------------|------------|------------------------------------------|-----------|
|         | Fehlerfall).         |            |                                          |           |

| Tabelle | 4-1 | Symbol | für | aktive | Aktion |
|---------|-----|--------|-----|--------|--------|
| labelle |     | Symbol | IUI | anuve  | AKUUII |

| Symbol | Beschreibung                                            | Zeile<br>(1=oben) | Priorität<br>in der Zeile |
|--------|---------------------------------------------------------|-------------------|---------------------------|
| ۵      | Zugriff auf nichtflüchtige Medienkarte                  | 1                 | 1                         |
| â      | Alarm aktiv                                             | 1                 | 2                         |
| ۵      | 1                                                       | 3                 |                           |
| oder   | Umrichtersicherheit aktiv und gesperrt oder freigegeben | 1                 | 4                         |
| Π      | Motorparametersatz 2 aktiv                              | 2                 | 1                         |
| 44     | Onboard-Anwenderprogramm wird ausgeführt                | 3                 | 1                         |
| ⊿      | Sollwert über Bedienheit aktiv                          | 4                 | 1                         |

Sicherheitsinformationen

Einführung

Steueranschlüsse

Kurzanleitung

Basisparameter (Menü 0)

Inbetriebnahme

# 4.3 Arbeiten mit dem Keypad

#### 4.3.1 Tastenfunktionen

Das Keypad umfasst:

- Navigationstasten dienen zum Navigieren innerhalb der Parameterstruktur und zum Ändern von Parameterwerten.
- Eingabe/Modustaste dient zum Wechseln zwischen den Modi zur Parameterbearbeitung und Parameteranzeige.
- Escape/Beenden-Taste dient zum Beenden der Modi zur Parameterbearbeitung und Parameteranzeige. Werden im Parametereingabemodus Parameterwerte geändert und wird anschließend die Beenden-Taste gedrückt, wird der Parameterwert wiederhergestellt, welcher vor dem Aufrufen des Eingabemodus gültig war.
- Rechtslauf-Taste dient dem Ausführen eines ,Start'-Befehls, wenn der Tastaturmodus ausgewählt ist.
- Linkslauf-Taste dient zur Steuerung des Umrichters, wenn der Tastaturmodus ausgewählt und die Linkslauf-Taste freigegeben ist.
- Stopp/Reset-Taste dient zum Zurücksetzen des Umrichters. Im Keypad-Modus kann diese Taste zum Ausführen des ,Stopp' -Befehls verwendet werden.

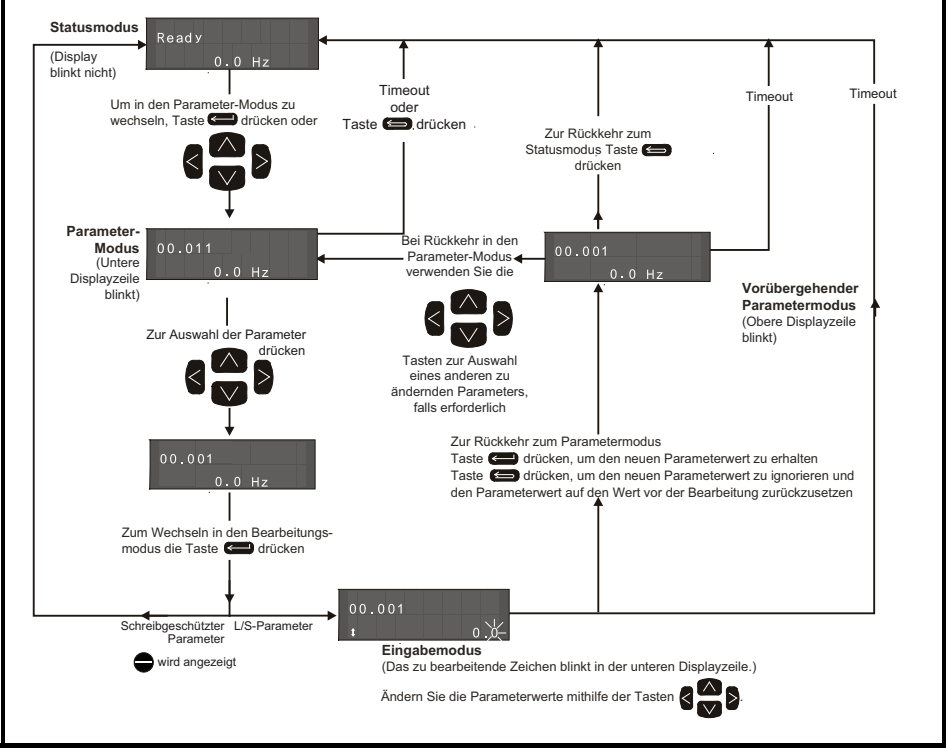

#### Abbildung 4-2 Betriebsarten des Displays

Die Navigationstasten können nur zum Umschalten zwischen den Menüs verwendet werden, wenn Pr **00.049** auf ,All Menus' gesetzt wurde.

Abbildung 4-3 Beispiele für verschiedene Betriebsarten

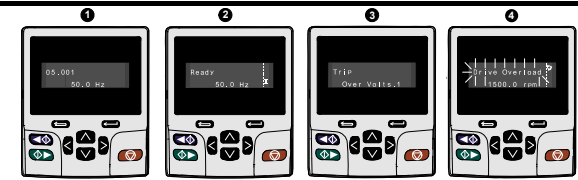

Parameterwerte dürfen erst nach sorgfältiger Überlegung und Überprüfung geändert werden; unsachgemäße Werte können Schaden verursachen oder ein Sicherheitsrisiko darstellen.

HINWEIS Beim Ändern von Parameterwerten sollten Sie sich beide Werte notieren, falls diese erneut eingegeben werden müssen.

HINWEIS Damit nach Unterbrechen der Netzspannung zum Antrieb neue Parameterwerte wirksam werden können, müssen diese gespeichert werden Siehe Abschnitt 4.8 *Speichern von Parametern* auf Seite 22.

# 4.4 Menü 0

WARNUNG

In Menü 0 werden verschiedene, häufig verwendete Parameter für die grundlegende Umrichterkonfiguration zusammengefasst. Die jeweiligen Parameter werden aus den erweiterten Menüs nach Menü 0 kopiert und sind dann in beiden Menüs vorhanden. Weitere Informationen finden Sie in Kapitel 5 *Basisparameter (Menü 0)* auf Seite 27.

# 4.5 Menüstruktur

Die Parameterstruktur des Umrichters umfasst Menüs und Parameter. Nach Netz Ein wird nur Menü 0 angezeigt. Mit den Nach oben-/Nach unten-Pfeiltasten kann zwischen Parametern hin- und hergeschaltet werden. Nach dem Setzen von Pr **00.049**) auf 'All Menus' - Alle Menüs kann mit den Nach links-/Nach rechts-Tasten zwischen den Menüs hin- und hergeschaltet werden. Weitere Informationen finden Sie in Abschnitt 4.12 *Parameterzugangsebene und Benutzersicherheit* auf Seite 23.

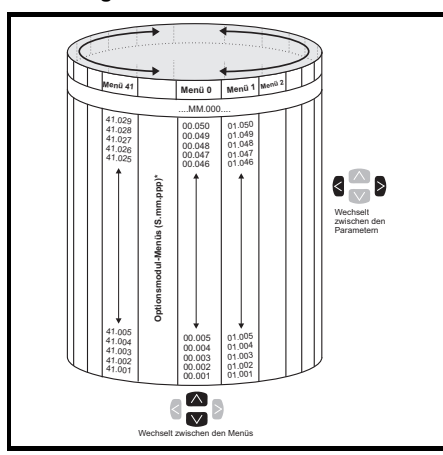

#### Abbildung 4-4 Menüstruktur

Die Menüs und Parameter beginnen in beiden Richtungen wieder von vorn, das heißt, wenn der letzte Parameter angezeigt wird, springt das Display bei einem weiteren Tastendruck wieder an den Anfang zurück und der erste Parameter wird angezeigt.

Beim Hin- und Herschalten zwischen den Menüs merkt sich der Antrieb, welcher Parameter in einem bestimmten Menü zuletzt angezeigt wurde, und zeigt diesen Parameter erneut an.

\* Die Menüs für die Optionsmodule (S.mm.ppp) werden nur dann angezeigt,

wenn Optionsmodule installiert sind. Dabei steht S für die Steckplatznummer des Optionsmoduls und mm.ppp für die Menü- und Parameternummer der internen Menüs und Parameter des Optionsmoduls. Sicherheitsinformationen

Einführung

Steueranschlüsse

Kurzanleitung

Basisparameter (Menü 0)

Inbetriebnahme

# 4.6 Erweiterte Menüs

Die erweiterten Menüs bestehen aus Gruppen oder Parametern, die zu bestimmten Funktionen oder Merkmalen des Antriebs gehören. Die Menüs 0 bis 41 können über die KI-Bedieneinheit angezeigt werden.

| Menü         | Beschreibung                                                              |
|--------------|---------------------------------------------------------------------------|
| 0            | Gebräuchliche Parameter zur schnellen und einfachen Programmierung        |
| 1            | Frequenz-/Drehzahlsollwert                                                |
| 2            | Rampen                                                                    |
| 3            | Slave-Frequenz, Drehzahlrückführung und Drehzahlregelung                  |
| 4            | Drehmoment- und Stromregelung                                             |
| 5            | Motorsteuerung                                                            |
| 6            | Ansteuerlogik und Betriebsstundenzähler                                   |
| 7            | Analoge Ein- und Ausgänge, Temperaturüberwachung                          |
| 8            | Digitale E/A                                                              |
| 9            | Programmierbare Logik, Motorpoti, Binärcodierer, Zeitglieder und Scope    |
| 10           | Statusmeldungen und Fehlerabschaltungen                                   |
| 11           | Inbetriebnahme und Identifizierung des Umrichters, serielle Kommunikation |
| 12           | Schwellwertschalter, Variablenselektoren                                  |
| 13           | Standard Lageregelung                                                     |
| 14           | PID-Regler                                                                |
| 15           | Konfigurationsmenü für Optionsmodul im Steckplatz 1                       |
| 16           | Konfigurationsmenü für Optionsmodul im Steckplatz 2                       |
| 17           | Konfigurationsmenü für Optionsmodul im Steckplatz 3                       |
| 18           | Allgemeines Anwendungsmenü 1                                              |
| 19           | Allgemeines Anwendungsmenü 2                                              |
| 20           | Allgemeines Anwendungsmenü 3                                              |
| 21           | Zweiter Motorparametersatz                                                |
| 22           | Menü 0 Konfiguration                                                      |
| 23           | Nicht zugewiesen                                                          |
| 24           | Ethernet-Modul (Steckplatz 4) Konfigurationsmenü*                         |
| 25           | Optionsmodul Steckplatz 1 Anwendungsparameter                             |
| 26           | Optionsmodul Steckplatz 2 Anwendungsparameter                             |
| 27           | Optionsmodul Steckplatz 3 Anwendungsparameter                             |
| 28           | Optionsmodul Steckplatz 4 Anwendungsparameter                             |
| 29           | Reserviertes Menü                                                         |
| 30           | Onboard Benutzerprogramm - Anwendungsmenü                                 |
| 31-41        | Onboard Motion-Controller Konfigurationsparameter                         |
| Steckplatz 1 | Optionsmenüs für Steckplatz 1**                                           |
| Steckplatz 2 | Optionsmenüs für Steckplatz 2**                                           |
| Steckplatz 3 | Optionsmenüs für Steckplatz 3**                                           |
| Steckplatz 4 | Ethernet-Menüs*                                                           |

Tabelle 4-2 Erweiterte Menübeschreibungen

\* Nur anwendbar für *Unidrive M700/HS70*.

\*\* Nur dann angezeigt, wenn Optionsmodule installiert sind.

# Sicherheitsinformationen

Weitere Informationen

# 4.7 Ändern der Betriebsart

Durch das Ändern der Betriebsart werden alle Parameter (einschließlich der Motorparameter) auf ihren jeweiligen Standardwert zurückgesetzt. Der *Benutzer-Sicherheitsstatus* (00.049) und der *Benutzer-Sicherheitscode* (00.034) sind davon nicht betroffen.

#### Vorgehensweise

Die folgenden Anweisungen sollten nur abgearbeitet werden, wenn eine neue Betriebsart eingestellt werden soll.

- 1. Der Umrichter darf nicht aktiviert sein, d. h. Anschlussklemme 31 muss geöffnet bzw. Pr 06.015 muss auf OFF (0) gesetzt sein.
- Geben Sie in Pr mm.000 einen der folgenden Werte ein: 1253 (50 Hz-Netz) 1254 (60 Hz-Netz)
- 3. Ändern Sie Pr 00.048 wie folgt:

| Einstellung von Pr 00.048    |   | Betriebsart                                                                           |
|------------------------------|---|---------------------------------------------------------------------------------------|
| <b>00.048</b><br>t Open- 00p | 1 | Open-Loop<br>(Asynchronmotor)                                                         |
| 00.048<br>‡ RFC-A            | 2 | RFC-A<br>(Asynchronmotor mit oder ohne Positionsrückführung)                          |
| 00.048<br>\$ RFC-S           | 3 | RFC-S<br>(Permanent erregter Synchronmotor mit Drehzahl-<br>und Positionsrückführung) |

Die Werte in der zweiten Spalte gelten, wenn die Kommunikationsschnittstelle verwendet wird.

- 4. Drücken
- Drücken Sie die rote RESET-Taste
- Reset-Funktion über Digitaleingänge ausführen.
- Setzen Sie den Umrichter über den seriellen Kommunikationskanal durch Einstellen von Pr **10.038** auf 100 zurück.

# HINWEIS Durch Eingabe von 1253 oder 1254 in Pr **mm.000** werden die Standardwerte nur dann geladen, wenn die Einstellung von Pr **00.048** geändert wurde.

# 4.8 Speichern von Parametern

Beim Ändern von Parametern im Menü 0 wird der neue Wert beim Betätigen der Eingabetaste

gespeichert. Dann kehrt der Umrichter vom Modus ,Parameter ändern' in den Modus ,Parameter anzeigen' zurück.

Falls Parameter in den erweiterten Menüs geändert wurden, werden die Änderungen nicht automatisch gespeichert. Diese Parameter müssen extra gespeichert werden.

#### Vorgehensweise

- Wählen Sie ,Save Parameters'\* in Pr mm.000 (alternativ geben Sie den Wert 1000\* in Pr mm.000) ein
- 2. Drücken
- Drücken Sie die rote RESET-Taste
- Reset-Funktion über Digitaleingänge ausführen; oder
- Setzen Sie den Umrichter über den seriellen Kommunikationskanal durch Einstellen von Pr **10.038** auf 100 zurück.

\* Befindet sich der Umrichter im Unterspannungszustand (z. B., wenn die Klemmen 1 und 2 von einer DC-Niederspannungsversorgung gespeist werden), muss der Wert 1001 in den Parameter Pr **mm.000** eingegeben werden, um eine Speicherung auszuführen.

## 4.9 Rücksetzen der Parameterwerte in ihren Auslieferungszustand

Durch das Rücksetzen in den Auslieferungszustand werden die Parameter auf die Standardwerte für die jeweilige Betriebsart gesetzt. Der *Benutzer-Sicherheitsstatus* (00.049) und der *Benutzer-Sicherheitscode* (00.034) sind davon nicht betroffen.

#### Vorgehensweise

- 1. Der Umrichter darf nicht aktiviert sein, d. h. Anschlussklemme 31 muss geöffnet bzw. Pr **06.015** auf OFF (0) gesetzt sein.
- Wählen Sie ,Reset 50 Hz Defs' oder ,Reset 60 Hz Defs' in Pr mm.000. (Alternativ geben Sie 1233 (50 Hz -Einstellungen) oder 1244 (60 Hz-Einstellungen) in Pr mm.000 ein).
- 3. Drücken
- Drücken Sie die rote RESET-Taste
- Reset-Funktion über Digitaleingänge ausführen.
- Setzen Sie den Umrichter über den seriellen Kommunikationskanal durch Einstellen von Pr **10.038** auf 100 zurück.

# 4.10 Anzeigen von Parametern, die nicht auf Standardwerte gesetzt sind

Durch Auswahl von ,Show non-default' in Pr **mm.000** (alternativ durch die Eingabe von 12000 in Pr **mm.000**) werden dem Benutzer nur die Parameter angezeigt, deren Werte abweichend von den Standardwerten eingestellt wurden. Der Umrichter muss zur Aktivierung dieser Funktion nicht zurückgesetzt werden. Rufen Sie zur Deaktivierung dieser Funktion den Pr **mm.000** auf, und wählen Sie ,No action' (alternativ geben Sie den Wert 0 ein). Bitte beachten Sie, dass der Zugang zu dieser Funktion von der jeweils eingestellten Zugangsebene abhängt. Weitere Informationen zu Zugangsebenen erhalten Sie in Abschnitt 4.9 *Rücksetzen der Parameterwerte in ihren Auslieferungszustand* auf Seite 22.

Durch Auswahl von ,Destinations' in Pr **mm.000** (alternativ durch die Eingabe von 12001 in Pr **mm.000**) werden dem Benutzer nur die Zielparameter im jeweils angewählten Menü angezeigt. Der Umrichter muss zur Aktivierung dieser Funktion nicht zurückgesetzt werden. Rufen Sie zur Deaktivierung dieser Funktion den Pr **mm.000** auf, und wählen Sie ,No action' (alternativ geben Sie den Wert 0 ein).

Bitte beachten Sie, dass der Zugang zu dieser Funktion von der jeweils eingestellten Zugangsebene abhängt. Weitere Informationen zu Zugangsebenen erhalten Sie in Abschnitt 4.12 *Parameterzugangsebene und Benutzersicherheit* auf Seite 23.

# 4.12 Parameterzugangsebene und Benutzersicherheit

Durch die Parameterzugangsebene wird festgelegt, ob der Benutzer nur Zugang zum Menü 0 oder zusätzlich zu Menü 0 Zugang zu allen Parametern der erweiterten Menüs (Menüs 1 bis 41) hat. Die Benutzersicherheit bestimmt, ob der jeweilige Benutzer für diese Menüs nur Lese- oder auch Schreibberechtigung besitzt. Die Funktionen Benutzersicherheit und Parameterzugangsebene können, wie in Tabelle Tabelle 4-3 dargestellt, unabhängig voneinander arbeiten.

| Benutzer-<br>sicherheitsstatus<br>(11.044) | Zugangsebene         | Anwender-<br>sicherheit | Status Menü 0  | Status der erweiterten<br>Menüs |
|--------------------------------------------|----------------------|-------------------------|----------------|---------------------------------|
| 0                                          | Menü ()              | Offen                   | RW             | nicht sichtbar                  |
| U                                          | Meria 0              | Geschlossen             | RO             | nicht sichtbar                  |
| 1                                          | Alle Menüs           | Offen                   | RW             | RW                              |
| '                                          | Alle Merius          | Geschlossen             | RO             | RO                              |
| 2                                          | Schroibschutz Monü O | Offen                   | RO             | nicht sichtbar                  |
| 2                                          |                      | Geschlossen             | RO             | nicht sichtbar                  |
| 3                                          | Schroibgoschützt     | Offen                   | RO             | RO                              |
| 5                                          | Schlebyeschutzt      | Geschlossen             | RO             | RO                              |
| 4                                          | Nur Status           | Offen                   | nicht sichtbar | nicht sichtbar                  |
| 4                                          | Nul Sidius           | Geschlossen             | nicht sichtbar | nicht sichtbar                  |
| 5                                          | No access            | Offen                   | nicht sichtbar | nicht sichtbar                  |
| 5                                          | NU access            | Geschlossen             | nicht sichtbar | nicht sichtbar                  |

Tabelle 4-3 Parameterzugangsebene und Benutzersicherheit

RW = Lese- und Schreibberechtigung RO = nur Leseberechtigung. Die Standardeinstellungen des Antriebs sind Parameterzugangsebene Menü 0 und geöffneter Benutzersicherheitscode, d. h. Lese-/ Schreibzugriff auf Menü 0, wobei die erweiterten Menüs nicht sichtbar sind.

23

Einführung

Basisparameter (Menü 0)

# 4.13 Handhabung der NV-Medienkarte

#### 4.13.1 Einführung

Das nichtflüchtige Speichern auf der Medienkarte ermöglicht eine einfache Konfiguration der Parameter, eine Sicherung der Parameter und das Klonen von Umrichtern mithilfe einer SMARTCARD- oder SD-Karte. Der Umrichter bietet eine Abwärtskompatibilität für eine Unidrive SP SMARTCARD.

NV-Medienkarten können eingesetzt werden zum:

- Kopieren von Parametern zwischen Umrichtern
- Speichern von Umrichterparametersätzen
- Speichern eines Programms

Die NV-Medienkarte befindet sich an der Oberseite des Moduls unter dem Umrichter-Display (falls vorhanden) auf der linken Seite.

Vergewissern Sie sich, dass die NV-Medienkarte mit den Kontakten zur linken Umrichterseite eingesetzt ist.

Der Umrichter kommuniziert mit der NV-Medienkarte nur beim eigentlichen Lesen bzw. Schreiben von Daten. Das bedeutet, dass die NV-Medienkarte während des Betriebs eingesetzt bzw. entfernt werden kann.

#### Abbildung 4-5 Einsetzen der NV-Medienkarte

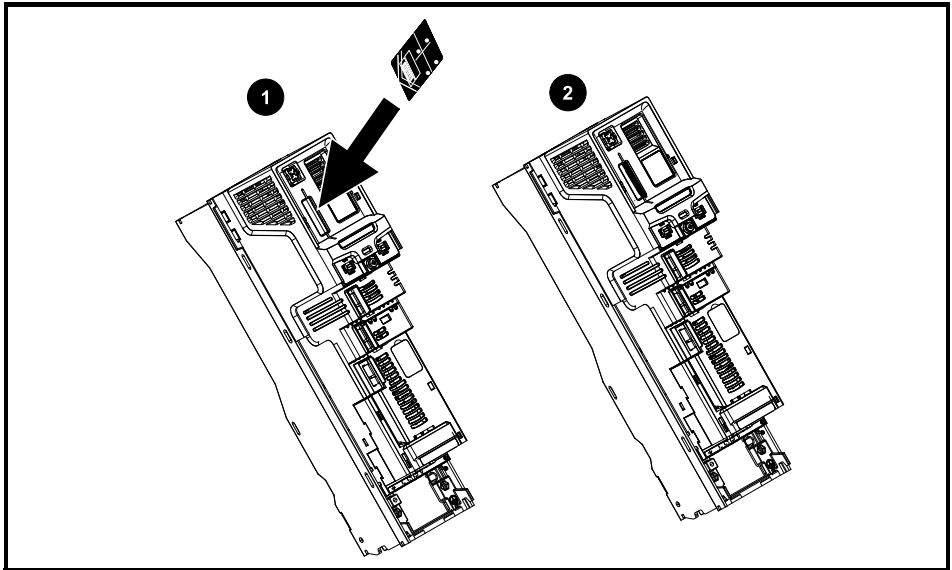

- 1. Installation der NV-Medienkarte
- 2. NV-Medienkarte eingesetzt

| NV-Medienkarte                                   | Artikel-Nr.  |
|--------------------------------------------------|--------------|
| SD-Kartenadapter (Speicherkarte nicht enthalten) | 3130-1212-03 |
| 8 kB SMARTCARD                                   | 2214-4246-03 |
| 64 kB SMARTCARD                                  | 2214-1006-03 |

Einführung

Steueranschlüsse

Kurzanleitung

Basisparameter (Menü 0)

Inbetriebnahme

Weitere Informationen

## 4.13.2 Unterstützung der NV-Medienkarte

Mit der NV-Medienkarte können Sie Umrichter-Parametersätze und / oder SPS-Programmsätze aus *Unidrive M/HS* in den Datenblöcken 001 bis 499 auf der Karte speichern.

Der Unidrive M/HS ist mit einer Unidrive SP SMARTCARD kompatibel und kann den Unidrive SP Parametersatz lesen und in einen für Unidrive M/HS kompatiblen Parametersatz übertragen. Dies ist nur möglich, wenn der Unidrive SP Parametersatz mit der "Abweichung von Defaultwert"-Methode auf eine SMARTCARD übertragen wurde (d. h. 4yyy Transfer). Der Unidrive M/HS kann keinen sonstigen Typ von Unidrive SP-Datenblöcken auf der Karte lesen. Obwohl es möglich ist, die Abweichungen zu den Standard-Datenblöcken von einem Unidrive SP zu einem Unidrive M/HS zu übertragen, muss das Folgende beachtet werden:

- 1. Wenn ein Parameter auf dem Quellumrichter nicht auf dem Zielumrichter vorhanden ist, werden keine Daten für diesen Parameter übertragen.
- 2. Wenn die Daten für einen Parameter auf dem Zielumrichter außerhalb des gültigen Bereichs liegen, werden die Daten auf den zulässigen Bereich des Zielparameters beschränkt.
- 3. Wenn der Zielumrichter andere Nennwerte als der Quellumrichter aufweist, werden die normalen Regeln für diese Übertragungsart angewendet.

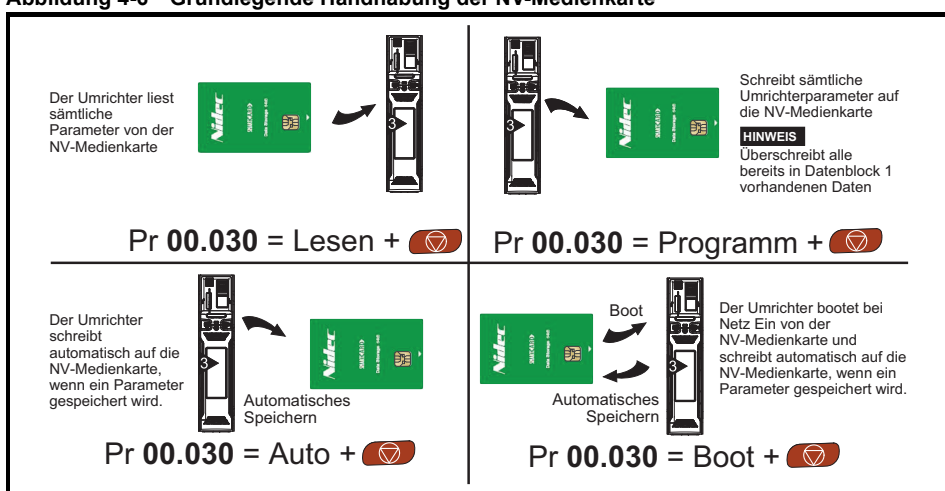

#### Abbildung 4-6 Grundlegende Handhabung der NV-Medienkarte

Durch das Setzen eines Schreibschutz-Flags können SMARTCARD-Daten vor dem Löschen bzw. Überschreiben geschützt werden (siehe *Betriebsanleitung: Steuereinheit*).

Die Karte darf während der Datenübertragung nicht herausgenommen werden, da der Umrichter in diesem Fall eine Fehlerabschaltung erzeugt. Ist dies dennoch der Fall, dann sollte die Übertragung erneut gestartet werden oder bei einer Übertragung von der Karte auf den Umrichter sind die Standardparameter zu laden.

# 4.14 Datenübertragung

Datenübertragung, Löschen und Schützen der Informationen erfolgt durch Eingabe eines Codes in Pr **mm.000** und anschließendes Zurücksetzen des Umrichters (siehe Tabelle 4-4).

Tabelle 4-4 Codes für SMARTCARD und SD-Karten

| Code  | Betrieb                                                                                                    | SMARTCARD | SD-Karte |
|-------|----------------------------------------------------------------------------------------------------|-----------|----------|
| 2001  | Übertragen der Umrichterparameter in die Parameterdatei 001 und setzen<br>des Blocks auf bootfähig. Hierzu gehören die Parameter aus dem<br>angebauten Optionsmodul.                                                                                                    | 4         | ~        |
| 4ууу  | Übertragen der Umrichterparameter zur Parameterdatei yyy.<br>Hierzu gehören die Parameter aus dem angebauten Optionsmodul.                                                                                                    | ~         | ~        |
| 5ууу  | Übertragen des Onboard-Benutzerprogramms zur Onboard-<br>Benutzerprogrammdatei yyy.                                                                                                    | ~         | ~        |
| 6ууу  | Laden der Umrichterparameter aus der Parameterdatei yyy oder des<br>Onboard-Benutzerprogramms aus der Onboard-Benutzerprogrammdatei<br>yyy.                                                                                                    | ~         | ~        |
| 7ууу  | Datei yyy löschen.                                                                                                    | ~         | √        |
| 8ууу  | Vergleichen der Daten im Umrichter mit der Datei yyy. Wenn die Dateien gleich sind, wird <i>Pr mm.000</i> (mm.000) einfach auf 0 zurückgesetzt, wenn der Vergleich abgeschlossen ist. Wenn der Vergleich fehlschlägt, wird eine ,Card Compare'-Fehlerabschaltung ausgelöst. Alle anderen NV-Medienkarten-Fehlerabschaltungen gelten ebenfalls.                                                                                                    | √         | ~        |
| 9555  | Löschen des Warnungsunterdrückungs-Flags.                                                                                                    | ~         | √        |
| 9666  | Setzen des Warnungsunterdrückungs-Flags.                                                                                                    | ~         | √        |
| 9777  | Löschen des Schreibschutz-Flags.                                                                                                    | ~         | ~        |
| 9888  | Setzen des Schreibschutz-Flags.                                                                                                    | ~         | ~        |
| 9999  | Löschen und Formatieren der NV-Medienkarte.                                                                                                    | ~         | √        |
| 15ууу | Übertragen eines Programms von einem Optionsmodul in Steckplatz 1 zu einer Anwendungsdatei des Optionsmoduls.                                                                                                    |           | ~        |
| 16ууу | Wie 15yyy, jedoch für Steckplatz 2.                                                                                                    |           | √        |
| 17ууу | Wie 15yyy, jedoch für Steckplatz 3.                                                                                                    |           | ~        |
| 18ууу | Übertragen eines Programms aus einer Anwendungsdatei des<br>Optionsmoduls zu einem Optionsmodul in Steckplatz 1.                                                                                                    |           | ~        |
| 19ууу | Wie 18yyy, jedoch für Steckplatz 2.                                                                                                    |           | √        |
| 20ууу | Wie 18yyy, jedoch für Steckplatz 3.                                                                                                    |           | √        |
| 21ууу | Wie 15yyy, jedoch für Steckplatz 4.                                                                                                    |           | √        |
| 22ууу | Wie 18yyy, jedoch für Steckplatz 4.                                                                                                    |           | √        |
| 40ууу | Backup-Speicherung sämtlicher Umrichterdaten (Parameterwerte,<br>die sich von den Defaultwerten unterscheiden, ein Onboard-<br>Anwenderprogramm, Anwendungsprogramme und verschiedene<br>Optionsdaten), einschließlich der Umrichterbezeichnung; die Speicherung<br>erfolgt im Verzeichnis ; falls es nicht vorhanden ist,<br>wird es erstellt. Da die Bezeichnung gespeichert wird, handelt es sich<br>hierbei um eine Sicherung und nicht um einen Klon. Der Befehlscode wird<br>gelöscht, wenn alle Umrichter- und Optionsdaten gespeichert wurden. |           | V        |
| 60ууу | Laden sämtlicher Umrichterdaten (Parameterwerte, die sich von den<br>Defaultwerten unterscheiden, ein Onboard-Anwenderprogramm,<br>Anwendungsprogramme und verschiedene Optionsdaten), einschließlich<br>der Umrichterbezeichnung). die Daten werden aus dem Verzeichnis<br>geladen. Der Befehlscode wird erst dann gelöscht,<br>wenn alle Umrichter- und Optionsdaten geladen wurden.                                                                                                    |           | ~        |

# 5 Basisparameter (Menü 0)

| Ī      | _                                                  |                                                                                                    | Bereich                                                                       |                                       |                                                                                               | Standard                                                                                           |                             |      |
|--------|----------------------------------------------------|----------------------------------------------------------------------------------------------------|-------------------------------------------------------------------------------|---------------------------------------|-----------------------------------------------------------------------------------------------|----------------------------------------------------------------------------------------------------|-----------------------------|------|
|        | Parameter                                          | OL                                                                                                 | RFC-A                                                                         | RFC-S                                 | OL                                                                                            | RFC-A                                                                                              | RFC-S                       | Тур1 |
| 00.001 | Minimum<br>Sollwertbegrenzung                      | ±VM_NEGATIVE                                                                                       | _REF_CLAMP                                                                    | 1 Hz / min <sup>-1</sup>              | 0,0 Hz                                                                                        | 0,0 mir                                                                                            | 1 <sup>-1</sup>             | RW   |
| 00.002 | Maximum<br>Sollwertbegrenzung                      | ±VM_POSITIVE                                                                                       | E_REF_CLAMF                                                                   | P Hz / min <sup>-1</sup>              | 50-Hz-<br>Standard:<br>50,0 Hz<br>60-Hz-<br>Standard:<br>60,0 Hz                              | 50-Hz-<br>Standard:<br>1500,0 min <sup>-1</sup><br>60-Hz-<br>Standard:<br>1800,0 min <sup>-1</sup> | 3000,0<br>min <sup>-1</sup> | RW   |
| 00.003 | Beschleunigungszeit 1                              | ±VM_ACCEL_RA<br>TE s /100 Hz                                                                       | ±VM_ACC<br>s/1000                                                             | EL_RATE<br>) min <sup>-1</sup>        | 5,0<br>s/100 Hz                                                                               | 2,000<br>s/1000 min <sup>-1</sup>                                                                  | 0,200<br>s/1000             | RW   |
| 00.004 | Verzögerungszeit 1                                 | ±VM_ACCEL_RA<br>TE s /100 Hz                                                                       | ±VM_ACC<br>s/1000                                                             | EL_RATE<br>) min <sup>-1</sup>        | 10,0<br>s/100 Hz                                                                              | 2,000<br>s/1000 min <sup>-1</sup>                                                                  | 0,200<br>s/1000             | RW   |
| 00.005 | Sollwert-Selektor                                  | A1 A2 (0),<br>A2 Festsollwe<br>Bedieneinh<br>Bedie                                                 | A1 Festsollwer<br>rte (2), Festsoll<br>neit (4), Präzisio<br>eneinheit-Ref (6 | te (1),<br>werte (3),<br>on (5),<br>) |                                                                                               | A1 A2 (0)                                                                                          |                             | RW   |
| 00.006 | Symmetrische<br>Stromgrenze                        | ±VM_MOTOF                                                                                          | R1_CURRENT_                                                                   | LIMIT %                               |                                                                                               | 0,0 %                                                                                              |                             | RW   |
| 00.007 | Auswahl<br>Spannungsmodus                          | Ur S (0), Ur (1),<br>Fixed Boost (2),<br>Ur Auto (3),<br>Ur I (4),<br>Quadrat (5),<br>Strom 1P (6) |                                                                               |                                       | Ur I (4)                                                                                      |                                                                                                    |                             | RW   |
|        | Drehzahlregler<br>Proportional-<br>verstärkung Kp1 |                                                                                                    | 0,0000 bis 2                                                                  | 00,000 s/rad                          |                                                                                               | 0,0300<br>s/rad                                                                                    | 0,0100<br>s/rad             | RW   |
| 00.008 | Spannungsanhebung<br>bei niedriger Frequenz        | 0,0 bis 25,0 %                                                                                     |                                                                               |                                       | Baugröße 3<br>bis 6: 3,0 %<br>Baugröße 7 u.<br>8: 2,0 %<br>Baugröße 9<br>und größer:<br>1,0 % |                                                                                                    |                             | RW   |
|        | Drehzahlregler<br>Integralverstärkung Ki1          |                                                                                                    | 0,00 bis 65                                                                   | 5,35 s <sup>2</sup> /rad              |                                                                                               | 0,10 s <sup>2</sup> /rad                                                                           | 1,00<br>s <sup>2</sup> /rad | RW   |
|        | Auswahl dynamische<br>U/f-Kennlinie                | Aus (0)<br>oder Ein (1)                                                                            |                                                                               |                                       |                                                                                               | OFF (0)                                                                                            |                             | RW   |
| 00.009 | Drehzahlregler<br>Differenzial-<br>verstärkung Kd1 |                                                                                                    | 0,00000 bis 0                                                                 | ),65535 1/rad                         |                                                                                               | 0,00000 -                                                                                          | 1/rad                       | RW   |
| 00.010 | Motordrehzahl                                      | ±180000 min <sup>-1</sup>                                                                          |                                                                               |                                       | 0 min <sup>-1</sup>                                                                           |                                                                                                    |                             | RW   |
|        | Drehzahlistwert                                    |                                                                                                    | ±VM_SPE                                                                       | EED min <sup>-1</sup>                 |                                                                                               |                                                                                                    |                             | RO   |
| 00.011 | Ausgangsfrequenz                                   | ±VM_SPEED_FR                                                                                       | EQ_REF Hz                                                                     | 0 his 05505                           |                                                                                               |                                                                                                    |                             | RO   |
| 00.040 | P1 Position                                        |                                                                                                    |                                                                               | U DIS 65535                           | -                                                                                             |                                                                                                    |                             | RO   |
| 00.012 | Wirkstrom                                          |                                                                                                    | NVE CURPEN                                                                    |                                       |                                                                                               |                                                                                                    |                             | RO   |
| 00.044 | Auswahl                                            |                                                                                                    |                                                                               | io 5                                  |                                                                                               | 0                                                                                                  |                             | RU   |
| 00.014 | Drehmomentmodus                                    | U oder 1                                                                                           | Üb                                                                            | 15 0                                  |                                                                                               | U                                                                                                  |                             | RW   |
| 00.015 | Auswahl<br>Rampenmodus                             | Schnell (0),<br>Standard (1), Std-<br>Verstärkung (2),                                             | Schnell (0),                                                                  | Standard (1)                          | \$                                                                                            | Standard (1)                                                                                       |                             | RW   |
| 00.016 | Freigabe Rampe                                     |                                                                                                    | OFF (0) of                                                                    | der ON (1)                            |                                                                                               | Ein (1                                                                                             | )                           | RW   |

Sicherheitsinformationen Einführung

Steueranschlüsse

Kurzanleitung

Basisparameter (Menü 0) Inbetriebnahme

|        | Deremeter                                                 | Bereich                                                                                     |                                                                                                    |                                                                          | Standard     |            |       | - 1  |
|--------|-----------------------------------------------------------|---------------------------------------------------------------------------------------------|----------------------------------------------------------------------------------------------------|--------------------------------------------------------------------------|--------------|------------|-------|------|
|        | Parameter                                                 | OL                                                                                          | RFC-A                                                                                                    | RFC-S                                                                    | OL           | RFC-A      | RFC-S | Тур. |
| 00.017 | Zielparameter<br>Digitaleingang 6                         | 00.000 bis 30.999                                                                           |                                                                                                    | •                                                                        | 06.031       |            | •     | RW   |
|        | Zeitkonstante<br>Stromsollwertfilter                      |                                                                                             | 0,0 bis                                                                                                   | 25,0 ms                                                                  |              | 0,0 m      | S     | RW   |
| 00.019 | Modus<br>Analogeingang 2                                  | 4-20 mA Niedrig<br>4-20 mA Halten<br>0-20 m/<br>4-20 mA F<br>20-4 mA Fehleral<br>20-4       | (-4), 20-4 mA<br>(-2), 20-4 mA<br>(0), 20-0 mA<br>ehlerabschaltung<br>oschaltung (3),<br>mA (5), Volt (6) | Niedrig (-3),<br>Halten (-1),<br>(1),<br>ng (2),<br>4-20 mA (4),<br>)    |              | Volt (6)   |       | RW   |
| 00.020 | Zielparameter<br>Analogeingang 2                          | 00.0                                                                                        | 000 bis 30.999                                                                                            |                                                                          |              | 01.037     |       | RW   |
| 00.021 | Modus<br>Analogeingang 3                                  | Volt (6), Therm. Ku<br>Therm. keine                                                         | rzschluss (7), <sup>-</sup><br>Fehlerabscha                                                               | Thermistor (8),<br>Itung (9)                                             |              | Volt (6)   |       | RW   |
| 00.022 | Freigabe bipolarer<br>Sollwert                            | Aus                                                                                         | (0) oder Ein (1)                                                                                          | )                                                                        |              | AUS (0)    |       | RW   |
| 00.023 | Tippbetrieb-Sollwert                                      | 0,0 bis 400,0 Hz                                                                            | 0,0 bis 40                                                                                                | 100,0 min <sup>-1</sup>                                                  |              | 0,0        |       | RW   |
| 00.024 | Festsollwert 1                                            | ±VM_SPE                                                                                     | ED_FREQ_RE                                                                                                | F rpm                                                                    |              | 0,0        |       | RW   |
| 00.025 | Festsollwert 2                                            | ±VM_SPE                                                                                     | ED_FREQ_RE                                                                                                | F rpm                                                                    |              | 0,0        |       | RW   |
|        | Festsollwert 3                                            | ±VM_SPEED_<br>FREQ_REF Hz                                                                   |                                                                                                    |                                                                          | 0,0          |            |       | RW   |
| 00.026 | Uni M: Schwellenwert<br>Überdrehzahl                      |                                                                                             | 0 bis 400                                                                                                 | 000 min <sup>-1</sup>                                                    |              | 0,0        |       | RW   |
|        | Uni HS: Schwellenwert<br>Überdrehzahl                     |                                                                                             | 0 bis 500                                                                                                 | 000 min <sup>-1</sup>                                                    |              |            |       |      |
| 00.027 | Festsollwert 4                                            | ±VM_SPEED_<br>FREQ_REF Hz                                                                   |                                                                                                    |                                                                          | 0,0          |            | 1     | RW   |
|        | P1 Geberstriche pro<br>Umdrehung (rot.)                   |                                                                                             | 1 bis 1                                                                                                   | 100000                                                                   |              | 1024       | 4096  | RW   |
| 00.028 | Freigabe Zusatztaste                                      |                                                                                             | 0 bis 2                                                                                                   |                                                                          |              | 0          |       | RW   |
| 00.029 | Daten der<br>NV-Medienkarte zuvor<br>geladen              |                                                                                             | 0 bis 999                                                                                                 |                                                                          |              |            |       | RO   |
| 00.030 | Parameter kopieren                                        | Keine (0), Lesen                                                                            | (1), Programm<br>Boot (4)                                                                                 | (2), Auto (3),                                                           |              | None (0)   |       | RW   |
| 00.031 | Umrichter-<br>Nennspannung                                | 200 V (0), 400 V                                                                            | V (1), 575 V (2)                                                                                          | ), 690 V (3)                                                             |              |            |       | RO   |
| 00.032 | Maximaler Nennstrom<br>bei hoher Überlast<br>(Heavy Duty) | 0,000                                                                                       | bis 99999,999                                                                                             | A                                                                        |              |            |       | RO   |
| 00.033 | Fangfunktion                                              | Deaktivieren (0),<br>Freigeben (1), Nur<br>Rechtslauf (2),<br>Nur Linkslauf (3)             |                                                                                                    |                                                                          | gesperrt (0) |            |       | RW   |
|        | Adaptive<br>Motorregelung                                 |                                                                                             | 0 bis 2                                                                                                   |                                                                          |              | 0          |       | RW   |
| 00.034 | Benutzersicherheits-<br>code                              |                                                                                             | 0 bis 2 <sup>31</sup> -1                                                                                  |                                                                          |              | 0          |       | RW   |
| 00.035 | Serieller Modus*                                          | 8 2 NP (0), 8 1 NF<br>8 2 NP M (4), 8<br>8 1 OP M (7)<br>7 1 EP (10), 7<br>7 1 NP M (13), 7 | P (1), 8 1 EP (2<br>1 NP M (5), 8<br>7 2 NP (8), 7<br>1 OP (11), 7 2 I<br>1 EP M (14), 7                  | t), 8 1 OP (3),<br>1 EP M (6),<br>1 NP (9),<br>NP M (12),<br>1 OP M (15) |              | 8 2 NP (0) |       | RW   |
| 00.036 | Serielle Baud-Rate*                                       | 300 (0), 600 (1), 7<br>9600 (5), 19200<br>76800                                             | 200 (2), 2400<br>(6), 38400 (7)<br>(9), 115200 (1                                                         | (3), 4800 (4),<br>, 57600 (8),<br>0)                                     |              | 19200 (6)  |       | RW   |
| 00.037 | Serielle Adresse*                                         |                                                                                             | 1 bis 247                                                                                                 |                                                                          |              | 1          |       | RW   |
| 00.037 | Aktive IP-Adresse**                                       | 000.000.000.0                                                                               | 000 bis 255.255                                                                                           | 5.255.255                                                                |              |            |       | RO   |

|        | Doromotor                                          |                                           | Bereich                                                  |                                     | Standard                                                  |                                                                                           |                                         | - 1  |
|--------|----------------------------------------------------|-------------------------------------------|----------------------------------------------------------|-------------------------------------|-----------------------------------------------------------|-------------------------------------------------------------------------------------------|-----------------------------------------|------|
|        | Farameter                                          | OL                                        | RFC-A                                                    | RFC-S                               | OL                                                        | RFC-A                                                                                     | RFC-S                                   | lyb, |
| 00.038 | Kp-Verstärkung<br>Stromregler                      | (                                         | 0 bis 30000                                              |                                     | 20                                                        | 150                                                                                       |                                         | RW   |
| 00.039 | Ki-Verstärkung<br>Stromregler                      | (                                         | 0 bis 30000                                              |                                     | 40                                                        | 2000                                                                                      | )                                       | RW   |
| 00.040 | Automatische<br>Optimierung (Autotune)             | 0 bis 2                                   | 0 bis 3                                                  | 0 bis 4                             |                                                           | 0                                                                                         |                                         | RW   |
| 00.041 | Maximale Taktfrequenz                              | 2 kHz (0), 3 kH<br>8 kHz (4), 7           | z (1), 4 kHz (2)<br>12 kHz (5), 16 k                     | , 6 kHz (3),<br>kHz (6)             | 3 kH                                                      | z (1)                                                                                     | 6 kHz (3)                               | RW   |
| 00.042 | Anzahl der Motorpole                               | Automatisch                               | n (0) bis 480 Po                                         | le (240)                            | Automa                                                    | tisch (0)                                                                                 | 6 Pole<br>(3)                           | RW   |
|        | Nennleistungsfaktor                                | 0,000 bis                                 | 1,000                                                    |                                     | 0,8                                                       | 350                                                                                       |                                         | RW   |
| 00.043 | Phasenwinkel<br>Positionsrückführung               |                                           |                                                          | 0,0 bis 359,9°                      |                                                           |                                                                                           |                                         | RW   |
| 00.044 | Nennspannung                                       | ±VM_A                                     | C_VOLTAGE_S                                              | SET                                 | 200-V<br>50 Hz Standar<br>60 Hz Standar<br>575-V<br>690-V | -Umrichter: 230<br>d 400 V-Umrich<br>d 400 V-Umrich<br>-Umrichter: 575<br>-Umrichter: 690 | V<br>ter: 400 V<br>ter: 460 V<br>V<br>V | RW   |
|        | Uni M: Nenndrehzahl                                | 0 bis 33.000 min <sup>-1</sup>            | 0,00 bis<br>33.000,00<br>min <sup>-1</sup>               |                                     | 50-Hz-<br>Standard:<br>1500 min <sup>-1</sup>             | 50-Hz-<br>Standard:<br>1450 min <sup>-1</sup>                                             |                                         | RW   |
| 00.045 | Uni HS: Nenndrehzahl                               | 0 bis<br>180.000 min <sup>-1</sup>        | 0 bis<br>50.000 min <sup>-1</sup>                        |                                     | Standard:<br>1800 min <sup>-1</sup>                       | Standard:<br>1750 min <sup>-1</sup>                                                       |                                         |      |
|        | Thermische<br>Motorzeitkonstante 1                 |                                           |                                                          | 1,0 bis<br>3000,0 s                 |                                                           |                                                                                           | 89,0 s                                  | RW   |
| 00.046 | Nennstrom                                          | ±VM_R                                     | ATED_CURRE                                               | NT                                  | Maximaler<br>Üb                                           | Nennstrom bei<br>erlast (11.032)                                                          | hoher                                   | RW   |
| 00.047 | Uni M: Nennfrequenz                                | 0,0 bis 550                               | ),0 Hz                                                   |                                     | 50-Hz-Stand                                               | lard: 50,0 Hz                                                                             |                                         | RW   |
|        | Uni HS: Nennfrequenz                               | 0,0 bis 3000 Hz                           | 0,0 bis<br>1667 Hz                                       |                                     | 60-Hz-Stand                                               | lard: 60,0 Hz                                                                             |                                         |      |
| 00.048 | Umrichtermodus                                     | Open-Loop (1<br>Ein-/F                    | ), RFC-A (2), R<br>Rückspeisung (4                       | :FC-S (3),<br>4)                    | Open-Loop<br>(1)                                          | RFC-A (2)                                                                                 | RFC-S<br>(3)                            | RW   |
| 00.049 | Benutzersicherheits-<br>status                     | Menü 0<br>Schreibschutz Mer<br>Nur Status | (0), Alle Menüs<br>nü 0 (2), Schreit<br>s (4), Kein Zugr | (1),<br>ogeschützt (3),<br>riff (5) |                                                           | Menü 0 (0)                                                                                |                                         | RW   |
| 00.050 | Softwareversion                                    | 01                                        | bis 99999999                                             |                                     |                                                           |                                                                                           |                                         | RO   |
| 00.051 | Aktion bei Erkennung<br>einer<br>Fehlerabschaltung |                                           | 0 bis 31                                                 |                                     |                                                           | 0                                                                                         |                                         | RW   |
| 00.052 | Serielle<br>Kommunikation<br>zurücksetzen*         | Aus                                       | (0) oder Ein (1)                                         |                                     |                                                           | Aus (0)                                                                                   |                                         | RW   |

<sup>1</sup> RW = Lesen und Schreiben, RO = Nur Lesen.

\* Nur anwendbar für Unidrive M701/HS71.

\*\* Nur anwendbar für Unidrive M700/HS70.

Sicherheitsinformationen

Einführung

Steueranschlüsse

Kurzanleitung

Basisparameter (Menü 0)

Inbetriebnahme

# 5.1 Parameterbeschreibungen

#### 5.1.1 Pr mm.000

Pr mm.000 steht in allen Menüs zur Verfügung, häufig verwendete Funktionen werden als Text-Zeichenfolgen in Pr mm.000 angezeigt (siehe Tabelle 5-1). Die Funktionen in Tabelle 5-1 können auch durch Eingabe der entsprechenden nummerischen Werte (siehe Tabelle 5-2) in Pr mm.000 ausgewählt werden. Sie können zum Beispiel den Wert 7001 in Pr mm.000 eingeben, um die Datei an Speicherort 001 der NV-Medienkarte zu löschen.

| Textstring                                  | Maßnahme                                                                                                  |
|---------------------------------------------|----------------------------------------------------------------------------------------------------|
| Speichern von<br>Parametern                 | Speichern von Parametern, wenn Unterspannung nicht aktiv und Niedrigspannungs-<br>Schwellwert nicht aktiv |
| [Datei 1 laden]                             | Laden der Umrichterparameter oder der Anwenderprogrammdatei von der<br>NV-Medienkartendatei 001           |
| [In Datei 1 speichern]                      | Übertragen der Umrichterparameter zur Parameterdatei 001                                                  |
| [Datei 2 laden]                             | Laden der Umrichterparameter oder der Anwenderprogrammdatei von der<br>NV-Medienkartendatei 002           |
| [In Datei 2 speichern]                      | Übertragen der Umrichterparameter zur Parameterdatei 002                                                  |
| [Datei 3 laden]                             | Laden der Umrichterparameter oder der Anwenderprogrammdatei von der<br>NV-Medienkartendatei 003           |
| [In Datei 3 speichern]                      | Übertragen der Umrichterparameter zur Parameterdatei 003                                                  |
| [Nicht<br>standardmäßige<br>anzeigen]       | Zeigt Parameter an, die von den Defaultwerten abweichen                                                   |
| Ziele                                       | Zeigt die eingestellten Parameter an                                                                      |
| Auf 50 Hz-<br>Standardwerte<br>zurücksetzen | Laden der Parameter mit Standardwerten (50 Hz)                                                            |
| Auf 60 Hz-<br>Standardwerte<br>zurücksetzen | Laden der Parameter mit Standardwerten (60 Hz)                                                            |
| [Module<br>zurücksetzen]                    | Reset aller Optionsmodule                                                                                 |
| Abfragen Enc.NP P1                          | Übertragen der Motorparameter für das elektronische Typenschild vom P1-Encoder<br>zum Umrichter           |
| Abfragen Enc.NP P2                          | Übertragen der Motorparameter für das elektronische Typenschild vom P2-Encoder<br>zum Umrichter           |

Tabelle 5-1 Häufig verwendete Funktionen in Pr mm.000

Tabelle 5-2 Funktionen in Pr mm.000

| Tabelle | 5-2 Funktionen in Pr mm.000                                                                                                    | Sic     |
|---------|----------------------------------------------------------------------------------------------------|---------|
| Wert    | Maßnahme                                                                                                    | hert    |
| 1000    | Speichern der Parameter, wenn <i>Unterspannung aktiv</i> (Pr 10.016) nicht aktiv ist und der Modus <i>Auswahl</i><br>Niederspannung-Schwellwert (Pr 06.067 = Aus) nicht aktiv ist              | heitsin |
| 1001    | Speichern von Parametern unter allen Bedingungen                                                                                                    | form    |
| 1070    | Reset aller Optionsmodule                                                                                                    | natio   |
| 1233    | Laden der Standardwerte (50 Hz)                                                                                                    | one     |
| 1234    | Laden der (50 Hz) Standardwerte in alle Menüs außer den Optionsmodul-Menüs (also 15 bis 20 und 24 bis 28)                                                                                      |         |
| 1244    | Laden der US-Standardwerte (60 Hz)                                                                                                    | linf    |
| 1245    | Laden der Standardwerte (60 Hz) für alle Menüs außer den Optionsmodul-Menüs (d. h. 15 bis 20 und 24<br>bis 28)                                                                                 | ührung  |
| 1253    | Ändern der Umrichterbetriebsart und Laden der Standardwerte (50 Hz)                                                                                                    |         |
| 1254    | Ändern der Umrichterbetriebsart und Laden der US-Standardwerte (60 Hz)                                                                                                    |         |
| 1255    | Andern der Umrichterbetriebsart und Laden der Standardwerte (50 Hz) außer für die Menüs 15 bis 20<br>und 24 bis 28                                                                             | Steu    |
| 1256    | Ändern der Umrichterbetriebsart und Laden der US-Standardwerte (60 Hz) außer für die Menüs 15 bis 20<br>und 24 bis 28                                                                          | eranso  |
| 1299    | Zurücksetzen {Gespeicherte HF} Fehlerabschaltung                                                                                                    | hlü     |
| 2001*   | Erstellen einer Boot-Datei aus einer nichtflüchtigen Medienkarte basieren auf den voreingestellten<br>Umrichterparameter einschließlich aller Parameter des Menüs 20                           | sse     |
| 4yyy*   | NV-Medienkarte: Übertragen der Umrichterparameter zur Parameterdatei xxx                                                                                                    |         |
| 5ууу*   | NV-Medienkarte: Übertragen des Onboard-Benutzerprogramms zur Onboard-Benutzerprogrammdatei<br>xxx                                                                                              | Z       |
| бууу*   | NV-Medienkarte: Laden der Umrichterparameter aus der Parameterdatei xxx oder des Onboard-<br>Benutzerprogramms aus der Onboard-Benutzerprogrammdatei xxx                                       | ırzanle |
| 7ууу*   | NV-Medienkarte: Datei xxx löschen                                                                                                    | litur   |
| 8yyy*   | NV-Medienkarte: Vergleichen der Daten im Umrichter mit der Datei xxx                                                                                                    | Ð       |
| 9555*   | NV-Medienkarte: Löschen des Warnungsunterdrückungs-Flags                                                                                                    |         |
| 9666*   | NV-Medienkarte: Setzen des Warnungsunterdrückungs-Flags                                                                                                    |         |
| 9777*   | NV-Medienkarte: Löschen des Schreibschutz-Flags                                                                                                    | Bas     |
| 9888*   | NV-Medienkarte: Setzen des Schreibschutz-Flags                                                                                                    | isp     |
| 9999*   | NV-Medienkarte: Löschen und Formatieren der NV-Medienkarte                                                                                                    | ara     |
| 110S0   | Übertragen der Motorobjektparameter des elektronischen Typenschilds vom Umrichter zu einem<br>Encoder, der an den Umrichter oder an ein Optionsmodul angeschlossen ist                         | meter   |
| 110S1   | Übertragen der Motorobjektparameter des elektronischen Typenschilds von einem Encoder, der an den<br>Umrichter oder an ein Optionsmodul angeschlossen ist, an die Umrichterparameter           | (Meni   |
| 110S2   | Wie 110S0, aber für das Leistungsobjekt 1                                                                                                    | 0       |
| 110S3   | Wie 110S1, aber für das Leistungsobjekt 1                                                                                                    |         |
| 110S4   | Wie 110S0, aber für das Leistungsobjekt 2                                                                                                    |         |
| 110S5   | Wie 110S1, aber für das Leistungsobjekt 2                                                                                                    | Ind     |
| 110S6   | Übertragen der Motorobjektparameter des elektronischen Typenschilds vom Umrichter zu einem<br>Encoder, der an den Umrichter oder an ein Optionsmodul angeschlossen ist, im Unidrive SP-Format. | etrieb  |
| 12000** | Nur die Parameter anzeigen, die von ihren Standardwerten abweichen. Bei dieser Maßnahme muss der<br>Umrichter nicht zurückgesetzt werden.                                                      | nahme   |
| 12001** | Nur die zum Konfigurieren von Zielen verwendeten Parameter anzeigen (d. h. das DE Format-Bit ist 1).<br>Bei dieser Maßnahme muss der Umrichter nicht zurückgesetzt werden.                     |         |
| 15xxx*  | Ubertragen des Anwenderprogramms von einem Optionsmodul in Steckplatz 1 in eine Datei xxx auf<br>einer nichtflüchtigen Medienkarte                                                             | Weit    |
| 16xxx*  | Ubertragen des Anwenderprogramms von einem Optionsmodul in Steckplatz 2 in eine Datei xxx auf<br>einer nichtflüchtigen Medienkarte                                                             | ere Int |
| 17xxx*  | Ubertragen des Anwenderprogramms von einem Optionsmodul in Steckplatz 3 in eine Datei xxx auf<br>einer nichtflüchtigen Medienkarte                                                             | ormati  |
| 18xxx*  | Ubertragen des Anwenderprogramms von der Datei xxx auf einer nichtflüchtigen Medienkarte in ein<br>Optionsmodul in Steckplatz 1                                                                | onen    |
|         |                                                                                                    | 1       |

| Wert   | Maßnahme                                                                                                    |
|--------|----------------------------------------------------------------------------------------------------|
| 19xxx* | Ubertragen des Anwenderprogramms von der Datei xxx auf einer nichtflüchtigen Medienkarte in ein<br>Optionsmodul in Steckplatz 2    |
| 20xxx* | Übertragen des Anwenderprogramms von der Datei xxx auf einer nichtflüchtigen Medienkarte in ein<br>Optionsmodul in Steckplatz 3    |
| 21xxx* | Ubertragen des Anwenderprogramms von einem Optionsmodul in Steckplatz 4 in eine Datei xxx auf<br>einer nichtflüchtigen Medienkarte |
| 22xxx* | Übertragen des Anwenderprogramms von der Datei xxx auf einer nichtflüchtigen Medienkarte in ein<br>Optionsmodul in Steckplatz 4    |

\* Weitere Informationen zu diesen Funktionen finden Sie in Abschnitt 4.13 Handhabung der NV-Medienkarte auf Seite 24.

\*\* Zum Aktivieren dieser Funktionen ist kein Umrichter-Reset erforderlich. Für alle anderen Funktionen ist ein Umrichter-Reset erforderlich, damit die entsprechende Funktion aktiviert werden kann.

| Sicherheitsinform |
|-------------------|
| lationen          |
| Einführung        |
| _                 |
| Steueranschlüsse  |
| Kurzanleitung     |
|                   |
| Basispar          |

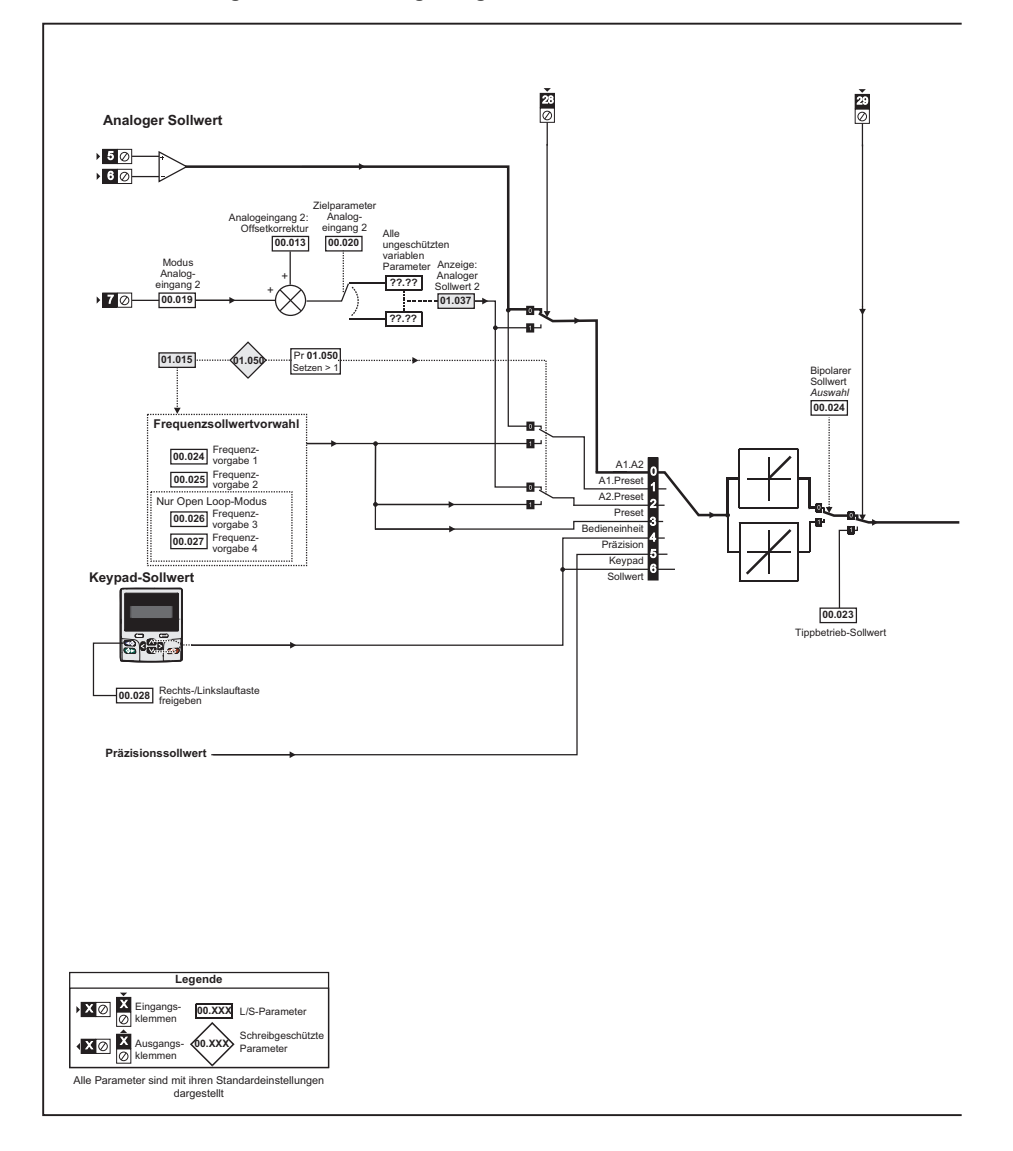

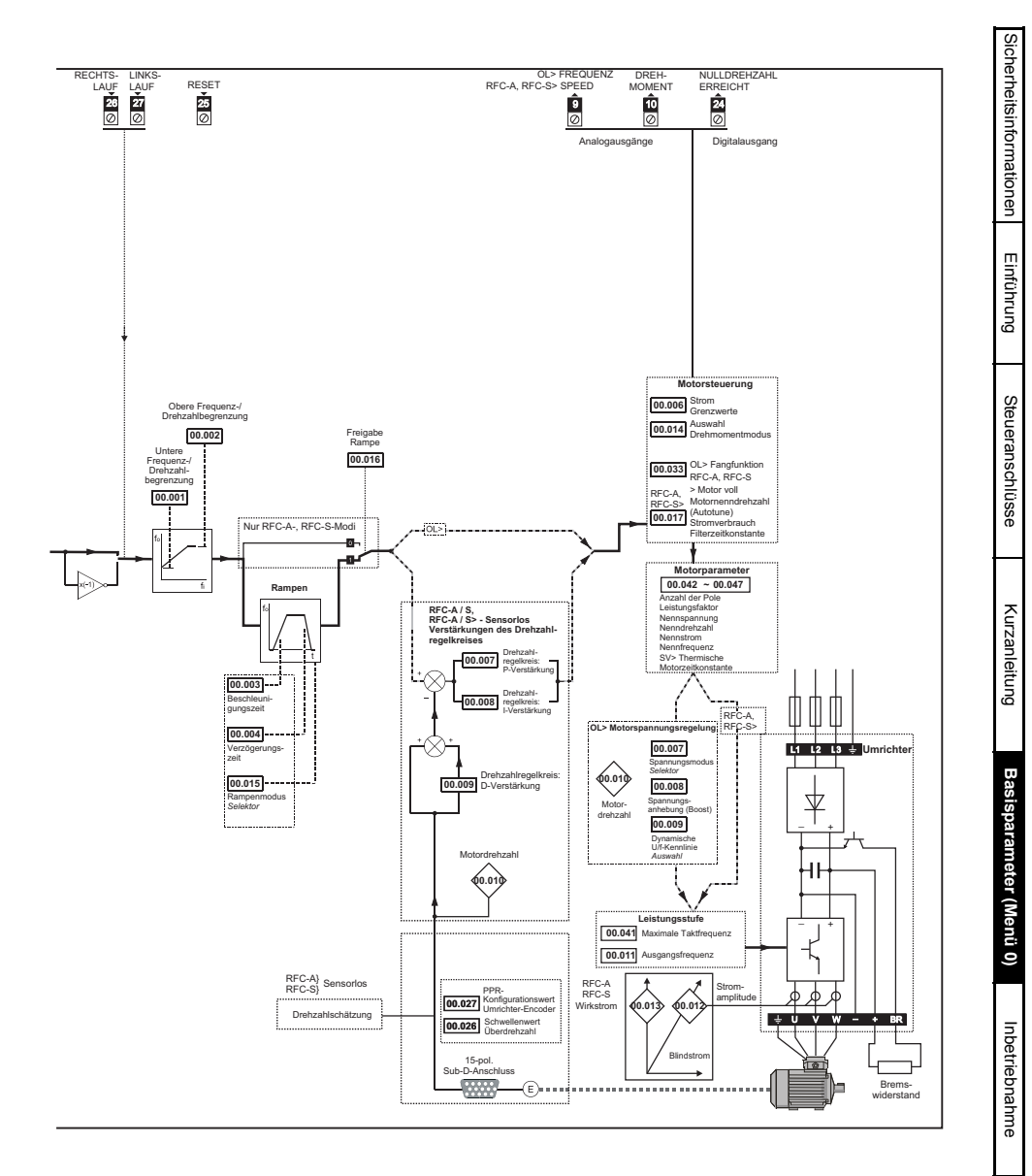

35

# 6 Inbetriebnahme

In diesem Kapitel werden alle erforderlichen Schritte zum Betreiben eines Motors in den möglichen Betriebsarten beschrieben.

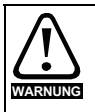

Der Motor darf niemals unkontrolliert anlaufen und dadurch Gefährdungen verursachen.

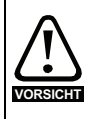

Die Werte der Motorparameter beeinflussen die Schutzfunktionen für den Motor. Die für den Umrichter eingestellten Standardwerte dürfen für den Schutz des Motors nicht als ausreichend betrachtet werden.

Es ist wichtig, dass der richtige Wert in Pr **00.046** *Nennstrom* eingegeben wird. Dies wirkt sich auf den thermischen Schutz des Motors aus.

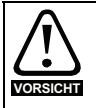

Wird der Umrichter mithilfe des Keypads gestartet, läuft er mit der Drehzahl, die durch die *Anzeige: Sollwert Keypad* (01.017) vorgegeben ist. Abhängig von der Anwendung kann dies akzeptabel sein. Der Anwender muss den Wert in Pr **01.017** prüfen und sicherstellen, dass der Keypad-Sollwert auf 0 gesetzt ist.

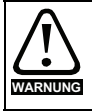

Falls die vorgesehene Maximalgeschwindigkeit die Sicherheit der Maschine nicht mehr gewährleistet, müssen zusätzliche unabhängige Maßnahmen zum Überdrehzahlschutz vorgesehen werden.

# 6.1 Anschlüsse für die Inbetriebnahme

#### 6.1.1 Grundlegende Anforderungen

In diesem Abschnitt wird beschrieben, wie der Umrichter für die jeweilige Betriebsart angeschlossen werden muss. Mindestanforderungen für die Parametrierung, damit ein Betrieb in jedem Betriebsmodus möglich ist, finden Sie im entsprechenden Teil der *Betriebsanleitung: Steuereinheit.* 

| Tabelle 6-1 | Notwendige | Anschlüsse | für jeden | Modus |
|-------------|------------|------------|-----------|-------|
|-------------|------------|------------|-----------|-------|

| Anforderungen                                    |
|--------------------------------------------------|
| Umrichterfreigabe                                |
| Drehzahl-/Drehmoment-Sollwert                    |
| Rechtslauf/Linkslauf                             |
| Umrichterfreigabe                                |
| Umrichterfreigabe<br>Datenübertragungsverbindung |
|                                                  |

#### Tabelle 6-2 Zuordnung von Betriebsart und Motor

| Betriebsart                            | Anforderungen                                                |
|----------------------------------------|--------------------------------------------------------------|
| Open Loop-Modus                        | Asynchronmotor                                               |
| RFC-A-Modus (mit Positionsrückführung) | Asynchronmotor mit Positionsrückführung                      |
| RFC-S-Modus (mit Positionsrückführung) | Permanent erregter Synchronmotor mit<br>Positionsrückführung |

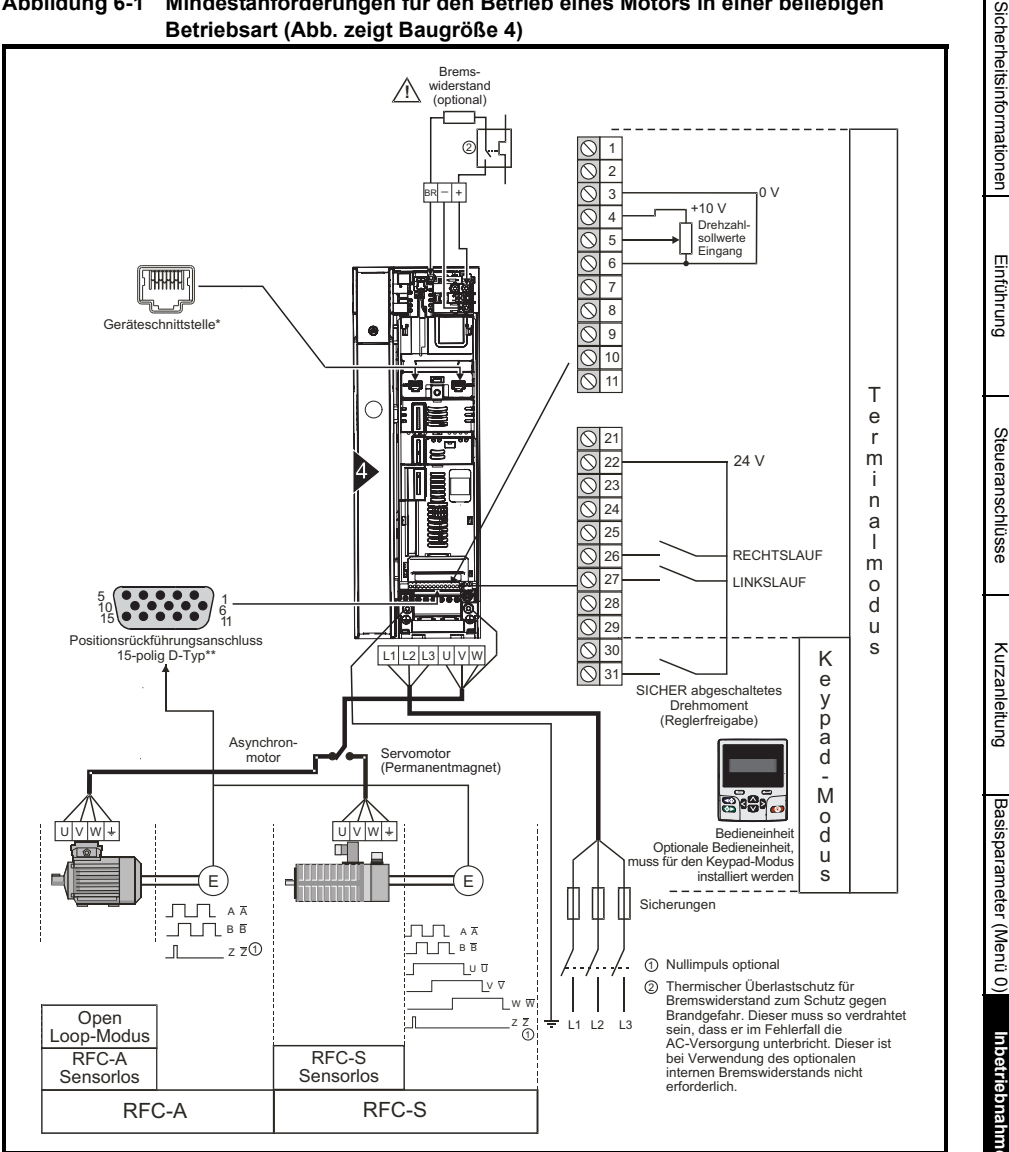

Mindestanforderungen für den Betrieb eines Motors in einer beliebigen

Abbildung 6-1

\* Ethernet-Feldbus-Datenübertragungsanschlüsse am Unidrive M700/HS70 und serielle EIA-485-Datenübertragungsanschlüsse am Unidrive M701/HS71.

\*\* Positionsrückführungsanschluss (siehe Tabelle 3-1 Details zum P1-Encoderanschluss auf Seite 9)

# 6.2 Kurzinbetriebnahme

#### 6.2.1 Open Loop-Modus

| Maß-<br>nahme                                                            | Erläuterung                                                                                                    |              |
|--------------------------------------------------------------------------|----------------------------------------------------------------------------------------------------|--------------|
| Vor dem<br>Einschalten                                                   | <ul> <li>Stellen Sie sicher, dass:</li> <li>Es liegt kein Signal zur Freigabe des Umrichters an (Anschlussklemme 31).</li> <li>das Anlaufsignal nicht gegeben ist.</li> <li>Der Motor an den Umrichter angeschlossen ist.</li> <li>Der Motoranschluss korrekt für Y- oder Δ-Schaltung ausgeführt ist.</li> <li>Am Umrichter die richtige Netzspannung anliegt.</li> </ul>                                                                                                    | $\mathbf{X}$ |
| Umrichter<br>einschalten                                                 | Beim Hochfahren des Umrichters muss der Open Loop-Modus angezeigt werden.<br>Stellen Sie sicher, dass: am Umrichter ,Inhibit' (Gesperrt) angezeigt wird.                                                                                                    |              |
| Eingabe der<br>Daten vom<br>Motor-<br>typenschild                        | <ul> <li>Eingabe:</li> <li>Motornennfrequenz in Pr 00.047 (Hz)</li> <li>Motornennstrom in Pr 00.046 (A)</li> <li>Motornenndrehzahl in Pr 00.045 (min<sup>-1</sup>)</li> <li>Motornennspannung in Pr 00.044 (V) - überprüfen, ob 人- oder ∆-Schaltung vorliegt</li> </ul>                                                                                                    |              |
| Eingabe der<br>Sollwert-<br>begrenzung                                   | Eingabe:<br>• Sollwertbegrenzung (Minimum) Pr 00.001 (Hz).* Sollwertbegrenzung (Maximum)<br>Pr 00.002 (Hz).                                                                                                    | 4.00         |
| Einstellen<br>der<br>Beschleuni-<br>gungs- /Ver-<br>zögerungs-<br>zeiten | <ul> <li>Beschleunigungszeit in Pr 00.003 (s/100 Hz).</li> <li>Verzögerungszeit in Pr 00.004 (s/100 Hz) (bei eingebautem Bremswiderstand<br/>Pr 00.015 = FAST setzen. Darüber hinaus müssen auch Pr 10.030, Pr 10.031 und<br/>Pr 10.061 korrekt eingestellt sein, andernfalls können vorzeitige ,Brake R Too<br/>Hot'-Fehlerabschaltungen ausgelöst werden.</li> </ul>                                                                                                    |              |
| Einrichtung<br>des Motor-<br>thermistors                                 | Wenn ein Thermistor an die Klemme 8 angeschlossen ist, muss der Parameter<br>Auswahl Modus Analogeingang 3 (Kl. 8) (07.015) auf Thermistor-Kurzschluss (7),<br>Thermistor (8) oder Thermistor ohne Fehlerabschaltung (9) gesetzt werden.                                                                                                    |              |
| Autotune                                                                 | Der Umrichter kann ein stationäres oder dynamisches Autotune ausführen. Der Motor<br>muss vor der Aktivierung eines Autotune zum Stillstand gekommen sein.<br>Ein dynamisches Autotune sollte verwendet werden, wann immer es möglich ist,<br>damit der Messwert des Leistungsfaktors vom Umrichter verwendet wird.                                                                                                    |              |
|                                                                          | Beim dynamischen Autotune wird der Motor unabhängig von den<br>angegebenen Sollwerten und der ausgewählten Laufrichtung bis zu <sup>2</sup> / <sub>3</sub><br>der Nenndrehzahl beschleunigt. Nach Abschluss des Tests trudelt der<br>Motor aus. Das Freigabesignal muss geöffnet und erneut geschlossen<br>werden, bevor der Umrichter mit dem eingestellten Sollwert anlaufen<br>kann.                                                                                                    |              |
|                                                                          | <ul> <li>So führen Sie ein Autotuning durch:</li> <li>Setzen Sie Pr 00.040 = 1 für stationäres Autotune oder setzen Sie Pr 00.040 = 2 für dynamisches Autotune.</li> <li>Legen Sie das Signal zur Reglerfreigabe (Anschlussklemme 31) an. Am Umrichter wird ,Ready' (Bereit) angezeigt.</li> <li>Legen Sie das Startsignal (Anschlussklemme 26 oder 27) an. Am unteren Display blinkt ,Autotune' während der Durchführung des Autotune.</li> <li>Warten Sie, bis am Umrichter ,Ready' (Bereit) (Bereit) oder ,Inhibit' (Gesperrt) angezeigt wird und der Motor zum Stillstand kommt.</li> <li>Öffnen Sie das Freigabe- und das Startsignal vom Umrichter.</li> </ul> |              |
| Speichern<br>von<br>Parametern                                           | Wählen Sie "Parameter speichern' in Pr <b>mm.000</b> (alternativ geben Sie den Wert 1000 in Pr <b>mm.000</b> ) ein und drücken Sie die rote Reset-Taste, um die Reset-<br>Funktion für die Digitaleingänge auszuführen.                                                                                                    |              |
| Run                                                                      | Der Umrichter kann den Motor jetzt starten.                                                                                                    | * O          |

#### 6.2.2 **RFC-A-Modus (mit Positionsrückführung)**

Asynchronmotor mit Positionsrückführung Aus Gründen der Einfachheit wird hier nur ein inkrementeller 4-Spur-Encoder mit Rechtecksignalen betrachtet. Informationen zum Einrichten eines der anderen unterstützten

Drehzahlrückführungsgeräte finden Sie unter Einrichten eines Rückführungsgerätes in der Betriebsanleitung: Steuereinheit.

| Maß-<br>nahme                                     | Erläuterung                                                                                                    |                  |
|---------------------------------------------------|----------------------------------------------------------------------------------------------------|------------------|
| Vor dem<br>Einschalten                            | <ul> <li>Stellen Sie sicher, dass:</li> <li>es liegt kein Signal zur Freigabe des Umrichters an (Anschlussklemme 31).</li> <li>das Anlaufsignal nicht gegeben ist.</li> <li>Motor und Motorencoder sind angeschlossen.</li> </ul>                                                                                                    | $\times$         |
| Umrichter<br>einschalten                          | Beim Hochfahren des Umrichters muss der RFC-A-Modus angezeigt werden.<br>Siehe Abschnitt 4.7 Ändern der Betriebsart auf Seite 21, falls ein anderer Modus<br>angezeigt wird.<br>Stellen Sie sicher, dass: am Umrichter ,Inhibit' (Gesperrt) angezeigt wird.                                                                                                    | 7                |
| Motor-                                            | <ul> <li>Grundlegende Einstellung eines inkrementellen Encoders         Eingabe:         <ul> <li>Umrichter-Encodertyp in Pr 03.038 = AB (0): 4-Spur-Encoder.</li> <li>Encoder-Anschlussspannung in Pr. 03.036 = 5 V (0), 8 V (1) oder 15 V (2).</li> </ul> </li> <li>HINWEIS         <ul> <li>Wenn die Ausgangsspannung vom Encoder mehr als 5 V beträgt, müssen die Abschlusswiderstände deaktiviert werden (Pr 03.039 auf 0 setzen).</li> </ul> </li> </ul>                          |                  |
| encoder-<br>Parameter                             | <ul> <li>Wenn die Versorgungsspannung für den Encoder zu hoch eingestellt wird, kann dies zu einer Beschädigung des Drehzahlgebers führen.</li> <li>Geberstriche pro Umdrehungen (LPU) am Umrichter in Pr 03.034</li> <li>Einstellung des Abschlusswiderstands in Pr 03.039:<br/>0 = A-A B-B Z-Z\ Abschlusswiderstände deaktiviert<br/>1 = A-A B-B Abschlusswiderstände aktiviert, Z-Z\ Abschlusswiderstände deaktiviert<br/>2 = A-A B-B Z-Z\ Abschlusswiderstände aktiviert</li> </ul> |                  |
| Einrichtung<br>des Motor-<br>thermistors          | Wenn ein Thermistor an die Klemme 8 angeschlossen ist, muss der Parameter<br>Modus Analogeingang 3 (07.015) auf Thermistor-Kurzschluss (7), Thermistor (8)<br>oder Thermistor keine Fehlerabschaltung (9) gesetzt werden.<br>HINWEIS<br>Der Thermistor-Eingang wird deaktiviert, bis Pr <b>07.015</b> auf einen der<br>oben stehenden Werte gesetzt wurde.                                                                                                    | — <del>/</del> — |
| Eingabe der<br>Daten vom<br>Motor-<br>typenschild | <ul> <li>Motornennfrequenz in Pr 00.047 (Hz)</li> <li>Motornennstrom in Pr 00.046 (A)</li> <li>Motornenndrehzahl in Pr 00.045 (min<sup>-1</sup>)</li> <li>Motornennspannung in Pr 00.044 (V) - überprüfen, ob λ- oder Δ-Schaltung vorliegt</li> </ul>                                                                                                    |                  |
| Maximal-<br>drehzahl<br>einstellen                | Eingabe: Maximaldrehzahl in Pr 00.002 (min <sup>-1</sup> )                                                                                                    | ***              |
| Einstellen<br>der Beschl./<br>VerzZeiten          | <ul> <li>Eingabe:</li> <li>Beschleunigungszeit in Pr 00.003 (s/1000 min<sup>-1</sup>)</li> <li>Verzögerungszeit in Pr 00.004 (s/1000 min<sup>-1</sup>) (bei eingebautem<br/>Bremswiderstand Pr 00.015 = FAST setzen. Darüber hinaus müssen auch<br/>Pr 10.030, Pr 10.031 und Pr 10.061 korrekt eingestellt sein, andernfalls können<br/>vorzeitige "Brake R Too Hot'-Fehlerabschaltungen ausgelöst werden.</li> </ul>                                                                   |                  |

Sicherheitsinformationen

Einführung

Steueranschlüsse

Kurzanleitung

Basisparameter (Menü 0)

Inbetriebnahme

| Maß-                           | Erläuterung                                                                                                    |              |
|--------------------------------|----------------------------------------------------------------------------------------------------|--------------|
| nahme                          |                                                                                                    |              |
| Autotune                       | Der Umrichter kann ein stationäres oder dynamisches Autotune ausführen. Der Motor<br>muss vor der Aktivierung eines Autotune zum Stillstand gekommen sein.<br>Ein stationäres Autotune ergibt mittlere Leistung, dagegen ergibt ein dynamisches<br>Autotune verbesserte Leistung, denn es misst die Istwerte der vom Umrichter<br>benötigten Motorparameter.                                                                                                    |              |
|                                | Beim dynamischen Autotune wird der Motor unabhängig von den<br>angegebenen Sollwerten und der ausgewählten Laufrichtung bis zu <sup>2</sup> / <sub>3</sub><br>der Nenndrehzahl beschleunigt. Nach Abschluss des Tests trudelt der<br>Motor aus. Das Freigabesignal muss geöffnet und erneut geschlossen<br>werden, bevor der Umrichter mit dem eingestellten Sollwert anlaufen<br>kann.                                                                                                    |              |
|                                | <ul> <li>So führen Sie ein Autotuning durch:</li> <li>Setzen Sie Pr 00.040 = 1 für stationäres Autotune oder setzen Sie Pr 00.040 = 2 für dynamisches Autotune.</li> <li>Legen Sie das Signal zur Reglerfreigabe (Anschlussklemme 31) an. Am Umrichter wird ,Ready' (Bereit) angezeigt.</li> <li>Legen Sie das Startsignal (Anschlussklemme 26 oder 27) an. Am unteren Display blinkt ,Autotune' während der Durchführung des Autotuning.</li> <li>Warten Sie, bis am Umrichter, Ready' (Bereit) oder ,Inhibit' (Gesperrt) angezeigt wird und der Motor zum Stillstand kommt.</li> <li>Öffnen Sie das Freigabe- und das Startsignal vom Umrichter.</li> </ul> | T Skopeda fe |
| Speichern<br>von<br>Parametern | Wählen Sie ,Parameter speichern' in Pr <b>mm.000</b> (alternativ geben Sie den Wert 1000 in Pr <b>mm.000</b> ) ein und drücken Sie die rote Reset-Taste, um die Reset-<br>Funktion für die Digitaleingänge auszuführen.                                                                                                    |              |
| Run                            | Der Umrichter kann den Motor jetzt starten.                                                                                                    | °.           |

#### 6.2.3 **RFC-A-Modus (Steuerung ohne Sensor)**

#### Asynchronmotor mit sensorloser Steuerung

| 6.2.3 RF                                                         | FC-A-Modus (Steuerung ohne Sensor)                                                                                                    |            | Sic               |
|------------------------------------------------------------------|----------------------------------------------------------------------------------------------------|------------|-------------------|
| Asynchronmotor mit sensorloser Steuerung                         |                                                                                                    |            |                   |
| Maßnahme                                                         | Erläuterung                                                                                                    |            | eitsir            |
| Vor dem<br>-Einschalten                                          | Stellen Sie sicher, dass:         • Es liegt kein Signal zur Freigabe des Umrichters an (Anschlussklemme 31).         • das Anlaufsignal nicht gegeben ist.         • Der Motor an den Umrichter angeschlossen ist.         • Der Motoranschluss korrekt für Y- oder Δ-Schaltung ausgeführt ist.         • Am Umrichter die richtige Netzspannung anliegt.                                                                                                    | X          | Iformationen      |
| Umrichter<br>einschalten                                         | Beim Hochfahren des Umrichters muss der RFC-A-Modus angezeigt werden.<br>Siehe Abschnitt 4.7 Ändern der Betriebsart auf Seite 21, falls ein anderer Modus<br>angezeigt wird.<br>Stellen Sie sicher, dass:<br>am Umrichter ,Inhibit' (Gesperrt) angezeigt wird.                                                                                                    | 7          | Einführung        |
| Wählen Sie<br>den RFC-A-<br>Modus<br>(sensorlose<br>Steuerung)   | <ul> <li>Pr 03.024 = 1 oder 3 setzen, um den RFC-A-Modus (sensorlose Steuerung) zu wählen</li> <li>Pr 03.040 = 0000 setzen, um den Kabelbruch zu deaktivieren</li> </ul>                                                                                                    |            | s                 |
| Einrichten des<br>Motor-<br>thermistors                          | Wenn ein Thermistor an die Klemme 8 angeschlossen ist, muss der Parameter<br>Auswahl Modus Analogeingang 3 (Kl. 8) (07.015) auf Thermistor-Kurzschluss (7),<br>Thermistor (8) oder Thermistor ohne Fehlerabschaltung (9) gesetzt werden.<br>HINWEIS<br>Der Thermistor-Eingang wird deaktiviert, bis Pr <b>07.015</b> auf einen der<br>oben stehenden Werte gesetzt wurde.                                                                                                    | _ <u>_</u> | teueranschlüsse   |
| Eingabe der<br>Daten vom<br>Motor-<br>typenschild                | <ul> <li>Motornennfrequenz in Pr 00.047 (Hz)</li> <li>Motornennstrom in Pr 00.046 (A)</li> <li>Motornenndrehzahl in Pr 00.045 (min<sup>-1</sup>)</li> <li>Motornennspannung in Pr 00.044 (V) - überprüfen, ob 人- oder Δ-Schaltung vorliegt</li> </ul>                                                                                                    |            | Kurza             |
| Maximal-<br>drehzahl<br>einstellen                               | Eingabe:<br>• Sollwertbegrenzung (Maximum) Pr <b>00.002</b> (min <sup>-1</sup> ).                                                                                                    | 4.00       | anleitung         |
| Einstellen der<br>Beschleuni-<br>gungs- /Verzö-<br>gerungszeiten | <ul> <li>Beschleunigungszeit in Pr 00.003 (s/1000 min<sup>-1</sup>).</li> <li>Verzögerungszeit in Pr 00.004 (s/1000 min<sup>-1</sup>) (bei eingebautem<br/>Bremswiderstand Pr 00.015 = FAST setzen. Darüber hinaus sicherstellen,<br/>dass Pr 10.030, Pr 10.031 und Pr 10.061 korrekt eingestellt sind).</li> </ul>                                                                                                    |            | Basispa           |
| Fangfunktion<br>auswählen<br>oder abwählen                       | Falls die Fangfunktion nicht benötigt wird, Pr 06.009 auf 0 setzen.<br>Falls die Fangfunktion benötigt wird, Pr 06.009 auf dem Standardwert 1 lassen,<br>jedoch muss möglicherweise (abhängig von der Motorgröße) der Wert in Pr 05.040<br>angepasst werden.<br>Pr 05.040 legt eine Skalierungsfunktion für den Algorithmus fest, der die<br>Motordrehzahl ermittelt. Der Standardwert von Pr 05.040 = 1 eignet sich für kleinere<br>Motoren (< 4 kW). Für größere Motoren muss der Wert in Pr 05.040 erhöht werden. |            | arameter (Menü 0) |

| Maßnahme                    | Erläuterung                                                                                                    |     |  |
|-----------------------------|----------------------------------------------------------------------------------------------------|-----|--|
|                             | Der Umrichter kann ein stationäres oder dynamisches Autotune ausführen.<br>Der Motor muss vor der Aktivierung eines Autotune zum Stillstand gekommen sein.<br>Ein stationäres Autotune ergibt mittlere Leistung, dagegen ergibt ein dynamisches<br>Autotune verbesserte Leistung, denn es misst die Istwerte der vom Umrichter<br>benötigten Motorparameter.<br>HINWEIS<br>Wir empfehlen dringend die Durchführung eines dynamischen<br>Autotunings (Pr 00.040 auf 2).                                                                                                    |     |  |
| Autotune                    | Beim dynamischen Autotune wird der Motor unabhängig von den<br>angegebenen Sollwerten und der ausgewählten Laufrichtung bis zu <sup>2</sup> / <sub>3</sub><br>der Nenndrehzahl beschleunigt. Nach Abschluss des Tests trudelt der<br>Motor aus. Das Freigabesignal muss geöffnet und erneut geschlossen<br>werden, bevor der Umrichter mit dem eingestellten Sollwert anlaufen<br>kann.<br>Der Umrichter kann zu jeder Zeit durch Wegnahme des Startsignals bzw.<br>des Signals zur Reglerfreigabe angehalten werden.                                                                                                    |     |  |
|                             | <ul> <li>So führen Sie ein Autotune durch:</li> <li>Setzen Sie Pr 00.040 = 1 für stationäres Autotune oder setzen Sie Pr 00.040 = 2 für dynamisches Autotune.</li> <li>Legen Sie das Signal zur Reglerfreigabe (Anschlussklemme 31) an. Am Umrichter wird ,Ready' (Bereit) oder ,Inhibit' (Gesperrt) angezeigt.</li> <li>Legen Sie das Startsignal (Anschlussklemme 26 oder 27) an. Am unteren Display blinkt ,Autotune' während der Durchführung des Autotuning.</li> <li>Warten Sie, bis am Umrichter ,Ready' (Bereit) oder ,Inhibit' (Gesperrt) angezeigt wird und der Motor zum Stillstand kommt.</li> <li>Öffnen Sie das Freigabe- und das Startsignal vom Umrichter.</li> </ul> |     |  |
| Speichern von<br>Parametern | Wählen Sie ,Parameter speichern' in Pr <b>mm.000</b> (alternativ geben Sie den Wert 1000<br>in Pr <b>mm.000</b> ) ein und drücken Sie die rote Reset-Taste, um die Reset-<br>Funktion für die Digitaleingänge auszuführen.                                                                                                    |     |  |
| Run                         | Der Umrichter kann den Motor jetzt starten.                                                                                                    | · O |  |

#### 6.2.4 RFC-S-Modus (mit Positionsrückführung)

#### Permanent erregter Synchronmotor mit Positionsrückführung Aus Gründen der Einfachheit wird hier nur ein inkr. Encoder mit Rechteck- und

Aus Gründen der Einfachheit wird hier nur ein inkr. Encoder mit Rechteck- und Kommutierungssignalen betrachtet Informationen zum Einrichten eines der anderen unterstützten

Drehzahlrückführungsgeräte finden Sie unter Einrichten eines Rückführungsgerätes in der Betriebsanleitung: Steuereinheit.

| Maß-                                              | Erläuterung                                                                                                    |                                                                                                    |
|---------------------------------------------------|----------------------------------------------------------------------------------------------------|----------------------------------------------------------------------------------------------------|
| nahme                                             |                                                                                                    |                                                                                                    |
| Vor dem<br>Einschalten                            | <ul> <li>Stellen Sie sicher, dass:</li> <li>Es liegt kein Signal zur Freigabe des Umrichters an (Anschlussklemme 31).</li> <li>das Anlaufsignal nicht gegeben ist.</li> <li>Motor und Motorencoder sind angeschlossen.</li> </ul>                                                                                                    | $\times$                                                                                                    |
| Umrichter<br>einschalten                          | Beim Hochfahren des Umrichters muss der RFC-S-Modus angezeigt werden.<br>Siehe Abschnitt 4.7 Ändern der Betriebsart auf Seite 21, falls ein anderer Modus<br>angezeigt wird.<br>Stellen Sie sicher, dass:<br>am Umrichter ,Inhibit' (Gesperrt) angezeigt wird.                                                                                                    | [ <u>_</u>                                                                                                    |
|                                                   | <ul> <li>Grundlegende Einstellung eines inkrementellen Encoders Eingabe:         <ul> <li>Encodertyp in Pr. 03.038 = AB Servo (3): 4-Spur-Encoder mit Kommutierungsausgängen.</li> <li>Encoder-Anschlussspannung in Pr. 03.036 = 5 V (0), 8 V (1) oder 15 V (2).</li> </ul> </li> <li>HINWEIS Wenn die Ausgangsspannung vom Encoder mehr als 5 V beträgt, müssen die Abschlusswiderstände deaktiviert werden (Pr 03.039 auf 0 setzen).</li> </ul>                         |                                                                                                    |
| Motor-<br>encoder-<br>Parameter                   | Wenn die Versorgungsspannung für den Encoder zu hoch eingestellt wird,<br>kann dies zu einer Beschädigung des Drehzahlgebers führen.                                                                                                    |                                                                                                    |
|                                                   | <ul> <li>Impulse pro Umdrehungen am Umrichter in Pr 03.034 (Wert wird vom Hersteller angegeben) eintragen.</li> <li>Einstellung des Abschlusswiderstands in Pr 03.039:<br/>0 = A-A B-B Z-X Abschlusswiderstände deaktiviert<br/>1 = A-A B-B Abschlusswiderstände aktiviert, Z-Z\ Abschlusswiderstände deaktiviert<br/>2 = A-A B-B Z-X Abschlusswiderstände aktiviert</li> </ul>                                                                                           |                                                                                                    |
| Einrichten<br>des Motor-<br>thermistors           | In den Werkseinstellungen ist die Klemme 8 für einen analogen Spannungseingang<br>eingestellt. Wenn ein Thermistor an die Klemme 8 angeschlossen ist, muss der<br>Parameter Auswahl Modus Analogeingang 3 (Kl. 8) (07.015) auf Thermistor-<br>Kurzschluss (7), Thermistor (8) oder Thermistor ohne Fehlerabschaltung (9)<br>gesetzt werden.<br>HINWEIS Der Thermistor-Eingang wird deaktiviert, bis Pr <b>07.015</b> auf einen der oben<br>stehenden Werte gesetzt wurde. | - <u>-</u> j                                                                                                    |
| Eingabe der<br>Daten vom<br>Motor-<br>typenschild | <ul> <li>Eingabe:</li> <li>Motornennstrom in Pr 00.046 (A)</li> <li>Dieser Wert muss stets gleich oder kleiner als der Nennwert bei hoher Überlast des Umrichters sein, da ansonsten "Motor Too Hot'-Fehlerabschaltungen während des Autotunings auftreten können.</li> <li>Anzahl der Pole in Pr 00.042</li> <li>Motornennspannung in Pr 00.044 (V)</li> </ul>                                                                                                    | A construction of the second second s |
| Maximal-<br>drehzahl<br>einstellen                | Eingabe:<br>• Maximaldrehzahl in Pr <b>00.002</b> (min <sup>-1</sup> )                                                                                                    | 8.82                                                                                                    |

Sicherheitsinformationen

Einführung

Steueranschlüsse

Kurzanleitung

Basisparameter (Menü 0)

Inbetriebnahme

| Maß-                                     | Erläuterung                                                                                                    |        |
|------------------------------------------|----------------------------------------------------------------------------------------------------|--------|
| nahme                                    |                                                                                                    |        |
| Einstellen<br>der Beschl./<br>VerzZeiten | <ul> <li>Beschleunigungszeit in Pr 00.003 (s/1000 min<sup>-1</sup>)</li> <li>Verzögerungszeit in Pr 00.004 (s/1000/min) (bei eingebautem Bremswiderstand<br/>Pr 00.015 = FAST setzen. Darüber hinaus müssen auch Pr 10.030, Pr 10.031 und<br/>Pr 10.061 korrekt eingestellt sein, andernfalls können vorzeitige "Brake R Too Hot-<br/>Fehlerabschaltungen ausgelöst werden.</li> </ul>                                                                                                    | 1000pm |
|                                          | Der Umrichter kann ein stationäres oder dynamisches Autotune ausführen. Der Motor<br>muss vor der Aktivierung eines Autotune zum Stillstand gekommen sein.<br>Ein stationäres Autotune ergibt mittlere Leistung, dagegen ergibt ein dynamisches<br>Autotune verbesserte Leistung, denn es misst die Istwerte der vom Umrichter<br>benötigten Motorparameter. Der Umrichter kann eine stationäre, dynamische oder<br>mechanische Lastmessung oder ein Autotune-Test bei blockiertem Rotor durchführen.<br>Der Motor muss vor der Aktivierung eines Autotune zum Stillstand gekommen sein.<br>Wir empfehlen, dass ein dynamisches Autotune verwendet wird, um eine genaue<br>Messung den Phasenwinkel der Positionsrückführung zu erhalten.                                                                                  |        |
| Autotune                                 | Das dynamische Autotuning dreht den Motor um zwei mechanische<br>Umdrehungen in die ausgewählte Laufrichtung, unabhängig von den<br>angegebenen Sollwerten. Nach einer kurzen Verzögerung wird der Motor<br>durch eine elektrische Drehung weiter gedreht. Das Freigabesignal muss<br>geöffnet und erneut geschlossen werden, bevor der Umrichter mit dem<br>eingestellten Sollwert anlaufen kann. Der Umrichter kann zu jeder Zeit<br>durch Wegnahme des Startsignals bzw. des Signals zur Reglerfreigabe<br>angehalten werden.                                                                                                    |        |
|                                          | <ul> <li>So führen Sie ein Autotuning durch:</li> <li>Pr 00.040 muss zur Durchführung eines stationären Autotune auf 1, für ein dynamisches Autotune muss Pr 00.040 auf 2 gesetzt werden.</li> <li>Legen Sie das Startsignal (Anschlussklemme 26 oder 27) an.</li> <li>Legen Sie das Signal zur Reglerfreigabe (Anschlussklemme 31) an. Am unteren Display blinkt ,Autotune', während der Umrichter den Test durchführt.</li> <li>Warten Sie, bis am Umrichter ,Ready' (Bereit) oder ,Inhibit' (Gesperrt) angezeigt wird und der Motor zum Stillstand kommt.</li> <li>Bei Fehlerabschaltung des Umrichters kann dieser erst dann zurückgesetzt werden, wenn das Signal zur Freigabe des Umrichters (Anschlussklemme 31) abgeschaltet wurde.</li> <li>Öffnen Sie das Freigabe- und das Startsignal am Umrichter.</li> </ul> |        |
| Speichern                                | Wählen Sie ,Parameter speichern' in Pr mm.000 (alternativ geben Sie den Wert 1000 in                                                                                                    |        |
| von<br>Parametern                        | Pr mm.000) ein und drücken Sie die rote Reset-Taste, um die Reset-Funktion für die Digitaleingänge auszuführen.                                                                                                    |        |
| Run                                      | Der Umrichter kann den Motor jetzt starten.                                                                                                    | •      |

#### 6.2.5 **RFC-S-Modus (Sensorlos)**

#### Permanent erregter Synchronmotor ohne Positionsrückführung

| Maßnahme                                                       | Erläuterung                                                                                                    | unrung                                                                                                    | erheits                                    |
|----------------------------------------------------------------|----------------------------------------------------------------------------------------------------|----------------------------------------------------------------------------------------------------|--------------------------------------------|
| Vor dem<br>Einschalten                                         | <ul> <li>Stellen Sie sicher, dass:</li> <li>kein Signal zur Freigabe des Umrichters anliegt (Anschlussklemme 31).</li> <li>das Anlaufsignal nicht gegeben ist.</li> <li>Der Motor an den Umrichter angeschlossen ist.</li> <li>Der Motoranschluss korrekt für Y- oder Δ-Schaltung ausgeführt ist.</li> <li>Am Umrichter die richtige Netzspannung anliegt.</li> </ul>                                                                                                    | ×                                                                                                    | informationen                              |
| Umrichter<br>einschalten                                       | Beim Hochfahren des Umrichters muss der RFC-S-Modus angezeigt werden.<br>Siehe Abschnitt 4.7 Ändern der Betriebsart auf Seite 21, falls ein anderer<br>Modus angezeigt wird, andernfalls müssen die Defaultwerte der Parameter<br>wieder hergestellt werden (siehe Abschnitt 4.9 Rücksetzen der<br>Parameterwerte in ihren Auslieferungszustand auf Seite 22).<br>Stellen Sie sicher, dass am Umrichter ,Inhibit' (Gesperrt) angezeigt wird.                                                                                                    | Ţ                                                                                                    | Einführung                                 |
| Eingabe der<br>Daten vom<br>Motor-<br>typenschild              | <ul> <li>Eingabe:</li> <li>Motornennstrom in Pr 00.046 (A)<br/>Dieser Wert muss stets gleich oder kleiner als der Nennwert bei hoher<br/>Überlast des Umrichters sein, da ansonsten "Motor Too Hot-<br/>Fehlerabschaltungen während des Autotunings auftreten können.</li> <li>Anzahl der Pole in Pr 00.042</li> <li>Motornennspannung in Pr 00.044 (V)</li> </ul>                                                                                                    | The second second secon | Steuerar                                   |
| Maximal-<br>drehzahl<br>einstellen                             | Eingabe:<br>• Maximaldrehzahl in Pr <b>00.002</b> (min <sup>-1</sup> )                                                                                                    | 0.02                                                                                                    | ıschlüsse                                  |
| Eingabe der<br>Beschleuni-<br>gungs- und Ver-<br>zögerungszeit | <ul> <li>Eingabe:</li> <li>Beschleunigungszeit in Pr 00.003 (s/1000 min<sup>-1</sup>)</li> <li>Verzögerungszeit in Pr 00.004 (s/1000/min) (bei eingebautem<br/>Bremswiderstand Pr 00.015 = FAST setzen. Darüber hinaus müssen<br/>auch Pr 10.030, Pr 10.031 und Pr 10.061 korrekt eingestellt sein,<br/>andernfalls können vorzeitige "Brake R Too Hot'-Fehlerabschaltungen<br/>ausgelöst werden.</li> </ul>                                                                                                    | 1009pm                                                                                                    | Kurzanleit                                 |
| Autotune                                                       | <ul> <li>Der Umrichter kann ein stationäres Autotune ausführen. Der Motor muss vor der Aktivierung eines Autotune zum Stillstand gekommen sein. Mit dem stationären Autotune erreicht man eine mittlere Optimierung.</li> <li>Ein stationäres Autotune wird durchgeführt, um die Flussachse des Motors zu ermitteln. Das stationäre Autotuning misst den Ständerwiderstand, die Induktivität in der Magnetisierungsachse, die Induktivität in der Magnetisierungsachse, die Verte der Totzeitkompensation des Antriebs. Diese Werte dienen zur Berechnung der Verstärkungen im Stromregelkreis. Nach dem Abschluss des Tests werden die Werte in Pr 00.038 und Pr 00.039 entsprechend aktualisiert.</li> <li>Sof ühren Sie ein Autotuning durch:</li> <li>Setzen Sie Pr 00.040 = 1 oder 2 für ein stationäres Autotune. (Beide führen dieselben Tests durch.).</li> <li>Legen Sie das Stantsignal (Anschlussklemme 26 oder 27) an.</li> <li>Legen Sie das Signal zur Reglerfreigabe (Anschlussklemme 31) an. In der obersten Zeile am Monitor blinkt während der Prüfung die Angabe "Autotune.</li> <li>Warten Sie, bis der Umrichter die Angabe "Bereit" oder "Regler gesperrt" anzeigt.</li> <li>Bei Fehlerabschaltung des Umrichters kann dieser erst dann zurückgesetzt werden, wenn das Signal zur Freigabe des Umrichters (Anschlussklemme 31) abgeschaltet wurde.</li> <li>Öffnen Sie das Freigabe- und das Startsignal am Umrichter.</li> </ul> | Rs<br>Ld<br>Leerlaufinduktivität<br>q-Achse (Lq)                                                                                                    | ung Basisparameter (Menü 0) Inbetriebnahme |

| Maßnahme                     | Erläuterung                                                                                                    |     |
|------------------------------|----------------------------------------------------------------------------------------------------|-----|
| Prüfen der<br>Schenkeligkeit | Im Sensorlos-Modus muss, wenn die Motordrehzahl weniger als Pr 00.045 /<br>10 beträgt, zur Regelung des Motors ein spezieller Algorithmus für niedrige<br>Drehzahlen verwendet werden. Es sind zwei Modi verfügbar, die anhand der<br>Schenkeligkeit des Motors ausgewählt werden. Das Verhältnis<br>Leerlaufinduktivität (Lq) (Pr 00.056) / Ld (Pr 05.024) liefert ein Maß für die<br>Schenkeligkeit. Wenn dieser Wert größer als 1,1 ist, muss der Vollpolläufer-<br>Modus verwendet werden (die Voreinstellung), andernfalls kann der<br>Einkopplungsmodus verwendet werden. Setzen Sie Pr 00.054 für den<br>ausgewählten Modus: Einkopplung (0) oder Vollpol (1). |     |
| Speichern von                | Wählen Sie ,Parameter speichern' in Pr mm.000 (alternativ geben Sie den                                                                                                    |     |
| Parametern                   | Wert 1000 in Pr <b>mm.000</b> ) ein und drücken Sie die rote Reset-Taste, um die Reset-Funktion für die Digitaleingänge auszuführen.                                                                                                    |     |
| Run                          | Der Umrichter kann den Motor jetzt starten.                                                                                                    | · O |

#### 6.2.6 Verwendung der Motordatenbank für den Betrieb eines Leroy Somer LSRPM-Motors im RFC-S Sensorlos-Modus.

Wählen Sie im Kontrollzentrum den Eintrag ,Motor Setup' (Motorkonfiguration). Wählen Sie in der Menüseite ,Motor Setup' den Eintrag ,Choose a motor' (Motor auswählen).

| Ella Harra Maru                                                                                                    | Unidrive M Connect - My Project 28                                                                                                    | - <b>- - - - - - - - - -</b>              |
|----------------------------------------------------------------------------------------------------|----------------------------------------------------------------------------------------------------|-------------------------------------------|
| Add<br>drive<br>Project Devices                                                                                                    | Concertion Settinger Default Set Rename Reset Save parameters<br>settings and region parameters model<br>Dire                                                                                                    | New Load<br>parameter file parameter file |
| Project                                                                                                    | Dashboard (COM18.1) × Motor Setup (COM18.1) ×                                                                                                    |                                           |
| Project      General Contract      General Contract      General C | Detected (COM18.1) *         Motor Setup (COM18.1) *         Motor Setup (COM18.1) *         Enter motor parameters or choose a motor from a list         Choose a motor         Maximum Switching Frequency         A state         Percentage over current tip level         Motor 1         Motor 2         Rated Current         Rated Speed         3000.00         rpm         Rated Speed         3000.00         rpm         Rated Speed         3000.00         rpm         Rated Speed         3000.00         rpm         Rated Speed         3000.00         rpm         Rated Speed         3000.00         rpm         Rated Speed         3000.00         rpm         Rated Speed         3000.00       rpm         Rated Speed         3000000       rpm         Ld       000000         Ld       00000         ut       qut befined lq         00000       mH         Lq at Defined lq       0000 | Send to drive                             |
|                                                                                                    | numer of wator roles 0 • • Poles (3 pole pairs)                                                                                                    |                                           |

Wählen Sie die gewünschte Motordatenbank:

Wählen Sie den betreffenden Motor aus der Liste und klicken Sie auf ,OK'.

| Notor D | atabase:   | RPM Sensorless      | -  | Remov       | e custom mo | tor            |            |             |   |
|---------|------------|---------------------|----|-------------|-------------|----------------|------------|-------------|---|
|         |            | Servo               |    |             |             |                |            |             |   |
| Custom  | Model      | RPM Sensorless      | es | Speed (rpm) | Voltage (V) | Frequency (Hz) | Power (kW) | Current (A) |   |
|         | 750 LSRPM  | 90 SL 1,4kW 400V    | 8  | 750         | 400         | 0.0            | 1.4        | 2.9         |   |
|         | 750 LSRPM  | 90 L 1,8kW 400V     | 8  | 750         | 400         | 0.0            | 1.8        | 3.7         |   |
|         | 900 LSRPM  | 90 SL 1,8kW 400V    | 8  | 980         | 400         | 0.0            | 1.8        | 3.8         |   |
|         | 900 LSRPM  | 90 L 2,2kW 400V     | 8  | 900         | 400         | 0.0            | 2.2        | 4.6         |   |
|         | 1500 LSRPN | VI 90 SL 3kW 400V   | 8  | 1500        | 400         | 0.0            | 3          | 6.0         |   |
|         | 1500 LSRPM | VI 90 L 3,7kW 400V  | 8  | 1500        | 400         | 0.0            | 3.7        | 7.2         | Ī |
|         | 1800 LSRPM | VI 90 SL 3,6kW 400V | 8  | 1800        | 400         | 0.0            | 3.6        | 7.1         | ī |
|         | 1800 LSRPN | VI 90 L 4,5kW 400V  | 8  | 1800        | 400         | 0.0            | 4.5        | 8.5         |   |
|         | 2400 LSRPM | VI 90 SL 4,8kW 400V | 8  | 2400        | 400         | 0.0            | 4.8        | 9.4         |   |
|         | 2400 LSRPM | M 90 L 6kW 400V     | 8  | 2400        | 400         | 0.0            | 6          | 11.2        |   |
|         | 3000 LSRPM | VI 90 SL 5,8kW 400V | 8  | 3000        | 400         | 0.0            | 5.8        | 11.1        |   |
|         | 3000 LSRPM | VI 90 L 7,3kW 400V  | 8  | 3000        | 400         | 0.0            | 7.3        | 13.7        |   |
|         | 3600 LSRPM | M 90 SL 6,4kW 400V  | 8  | 3600        | 400         | 0.0            | 6.4        | 11.9        |   |
|         | 3600 LSRPM | VI 90 L 8kW 400V    | 8  | 3600        | 400         | 0.0            | 8          | 14.8        |   |
|         | 4500 LSRPM | VI 90 SL 6,8kW 400V | 8  | 4500        | 400         | 0.0            | 6.8        | 12.6        |   |
|         | 4500 LSRPM | M 90 L 8,5kW 400V   | 8  | 4500        | 400         | 0.0            | 8.5        | 15.2        |   |
|         | 5500 LSRPM | M 90 SL 6,9kW 400V  | 8  | 5500        | 400         | 0.0            | 6.9        | 12.7        |   |
|         | 5500 LSRPM | VI 90 L 8,6kW 400V  | 8  | 5500        | 400         | 0.0            | 8.6        | 15.2        |   |
|         | 750 LSRPM  | 100 L 2,1kW 400V    | 8  | 750         | 400         | 0.0            | 2.1        | 4.4         |   |
|         | 750 LSRPM  | 100 L 2,5kW 400V    | 8  | 750         | 400         | 0.0            | 2.5        | 4.9         |   |
|         | 750 LSRPM  | 100 L 2,8kW 400V    | 8  | 750         | 400         | 0.0            | 2.8        | 5.7         |   |
|         | 900 LSRPM  | 100 L 2,7kW 400V    | 8  | 900         | 400         | 0.0            | 2.7        | 5.4         |   |
|         | QOD LSEDM  | 100 F3 1PW 400V     | 8  | ann         | 400         | 0.0            | 3.1        | 6.2         |   |

Die Daten des ausgewählten Motors werden auf der Motorkonfigurationsseite angezeigt. Klicken Sie auf ,Send to drive' (Zum Umrichter übertragen), um die zugehörigen Parameter zu setzen.

Sie können die Motorparameter für Motor 2 setzen, indem Sie die Registerkarte "Motor 2' wählen und dann denselben Vorgang ausführen.

| We report 28       Set of a Bandwe report 2000 and a Bandwe report 2000 and a Ban                                    | File Home View                                                                                                    | Unidrive M Connect - My Project 28                                                                                                    | × a _         |
|----------------------------------------------------------------------------------------------------|----------------------------------------------------------------------------------------------------|----------------------------------------------------------------------------------------------------|---------------|
| Morrison Contract 20     Morrison Contract 20     Morrison Contract 20     Morrison Contract 20     Marcine Contract 20     Morrison Contract 20     Morrison Contract | Add<br>drive<br>Project Devices                                                                                                    | Connection: Set mode Default Set Reace Set Set Set Set Set Set Set Set Set Se                                                                                                    |               |
|                                                                                                    | Project     Commend)(COMBL)     A Grant Commend)(COMBL)     A Grant Commend)(COMBL)     A Grant Commend)     Commend)     Commend(ComBL)     A Grant Commend)     Commend(ComBL)     Block Department     Custom Labs     Block Department     Custom Labs     Macro Files | Laborate Contracts         Percentage over current trip terd         Maximum Switching Frequency         At the second of the second of the secon | Send to drive |

# 7 Weitere Informationen

# 7.1 Diagnose

Weitere Informationen zur Fehlerdiagnose und zu den Fehlerabschaltungen und Alarmen können der *Betriebsanleitung: Steuereinheit* entnommen werden.

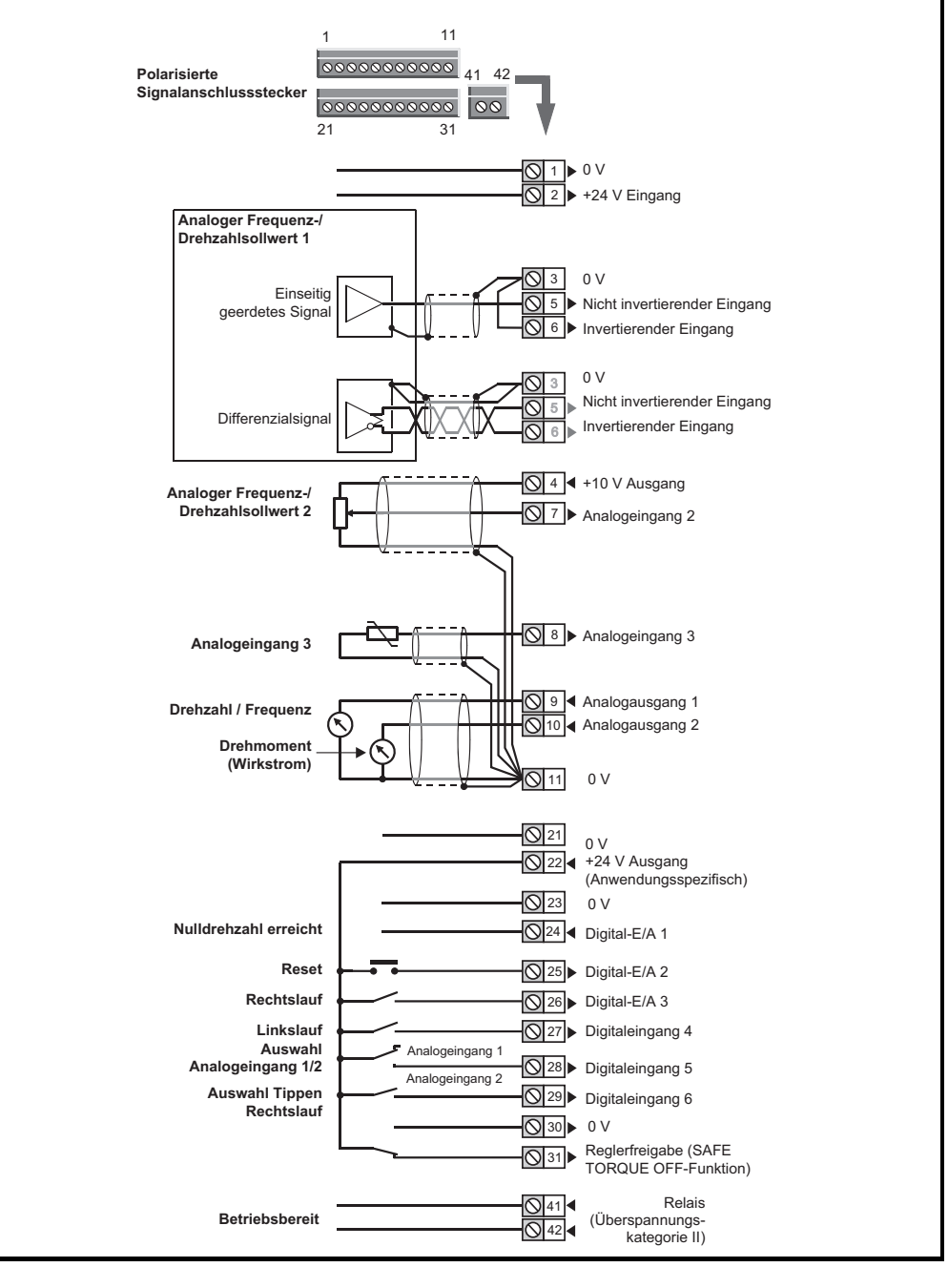

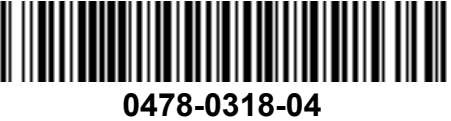